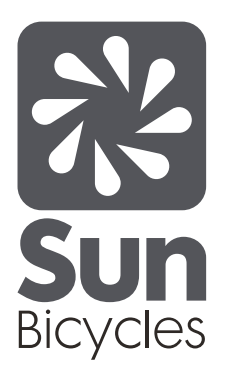

# Sun E-350 Trike Supplemental Owner's Manual

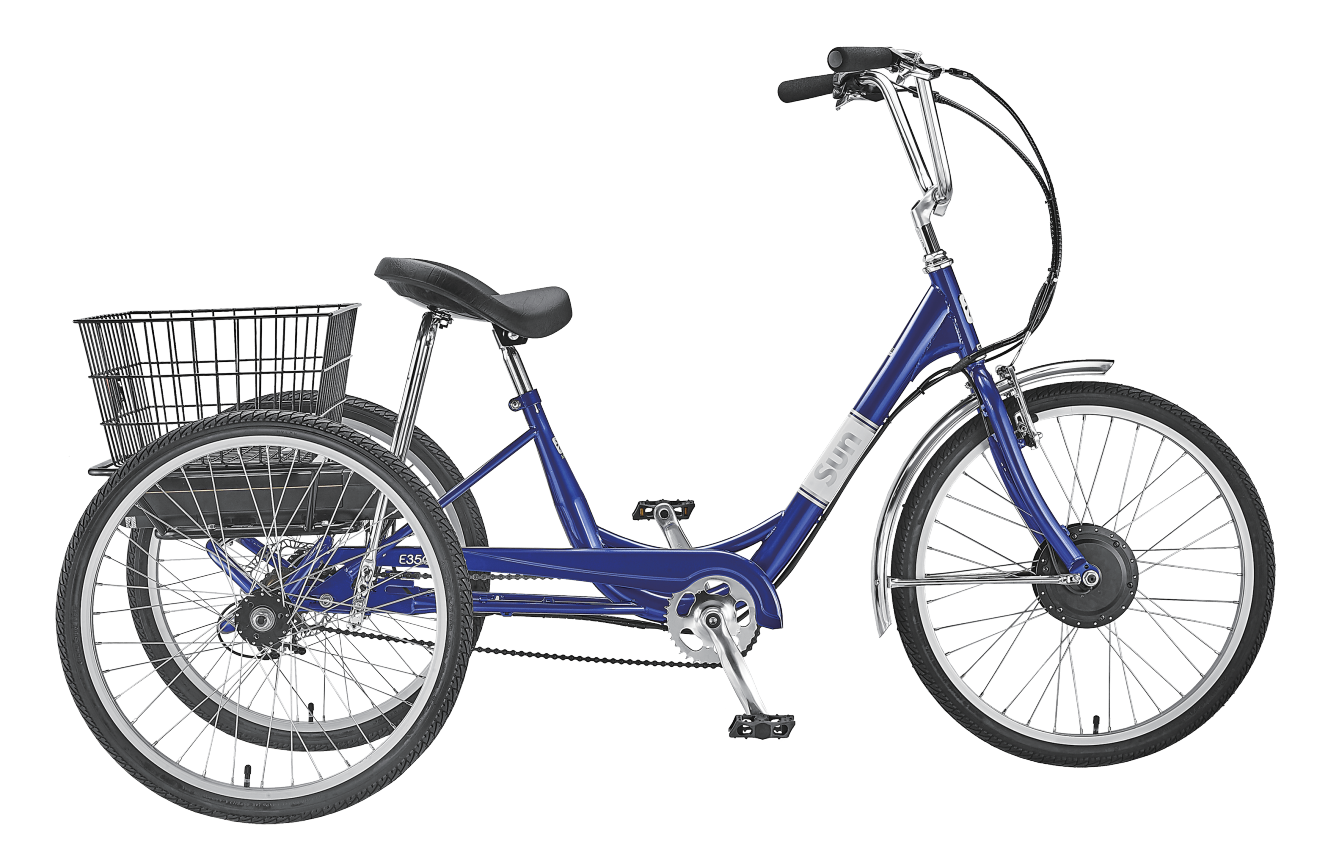

# Contents

| 1.  | Introduction                  | 2     |
|-----|-------------------------------|-------|
| 2.  | Specifications                | 2     |
| 3.  | Overview                      | 3     |
| 4.  | Assembly Guide                | 4-13  |
| 5.  | Read Before Riding            | 14    |
| 6.  | Preride Checklist             | 15    |
| 7.  | Precautions & Warnings        | 16    |
| 8.  | Motor                         | 17    |
| 9.  | Display                       | 18    |
| 10. | King-Meter Display User Guide | 19-31 |
| 11. | Battery                       | 32-39 |
| 12. | Charger                       | 40    |
| 13. | Troubleshooting               | 41    |
| 14. | Maintenance                   | 41    |

## Introduction

#### CONGRATULATIONS!

Congratulations, and welcome to the Sun Trike family! You have selected one of the best three-wheeled bicycles on the market. Please read this manual before riding your Sun Trike. In this manual, you will find that we cover the basics for setting up and understanding your new trike.

#### **IMPORTANT:**

This manual is only a supplement to the main Sun Bicycle/Tricycle Owner's Manual. Please read it before you take the first ride on your new bicycle/tricycle, and keep it for reference.

NOTE:

This manual is not intended as a comprehensive use, service, repair, or maintenance manual. Please see your dealer for all service, repairs, or maintenance. Your dealer may also be able to refer you to classes, clinics, or books on bicycle use, service, repair, or maintenance.

## Sun E-350 Trike Specifications

| Model:                                   | E-350 Trike                                                                     |
|------------------------------------------|---------------------------------------------------------------------------------|
| Style:                                   | Adult Trike                                                                     |
| Frame:                                   | High Tensile Steel                                                              |
| Frame Rear Unit:                         | High Tensile Steel                                                              |
| Headset:                                 | Steel, Caged Bearings                                                           |
| Handlebar:                               | Steel, 700mm Wide x 230mm High                                                  |
| Stem:                                    | Alloy, 25.4mm x 200mm Quill x 60mm Ext. x 40 Deg. Rise                          |
| Grips:                                   | High Density Foam                                                               |
| Brake Levers:                            | Alloy, 3 Finger Levers, Linear Pull w/Parking Lock                              |
| Front Brake:                             | V-Brake                                                                         |
| Rear Brake:                              | Mechanical Disc Caliper with 160mm Rotor                                        |
| Freewheel:                               | 20T x 1/2" x 1/8"                                                               |
| Seat Clamp / Binder Bolt:                | Integrated, Bolt / Nut                                                          |
| Seat Post:                               | Steel, 27.2mm x 12"                                                             |
| Seat Support Bar:                        | Steel, 19"                                                                      |
| Saddle:                                  | Sun Saddle, Padded with Steel Base                                              |
| Crankset:                                | Alloy, Three-Piece, 165mm                                                       |
| Chainwheel:                              | Steel, 36T x 1/2" x 1/8"                                                        |
| Bottom Bracket:                          | Sealed Cartridge with Speed Sensor                                              |
| Chain:                                   | 1/2" x 1/8"                                                                     |
| Chainguard:                              | Steel                                                                           |
| Pedals:                                  | Nylon Platform, 9/16"                                                           |
| Rear Hub:                                | Steel, Large Flange, w/Sealed Cartridge Bearings                                |
| Rims:                                    | Alloy Single Wall, 24" x 1.75" Wide x 36H                                       |
| Front Wheel / Motor:                     | 24" x 1.75" x 36H x 13G Alloy-Trike, Bolt-On, Bafang 350w                       |
| Rear Wheel:                              | 24" x 1.75" x 36H x 14G Alloy-Trike, Bolt-On                                    |
| Spokes:                                  | Front 13G Stainless w/ CP Brass Nipples, Rear 14G Stainless w/ CP Brass Nipples |
| Tires:                                   | 24" x1.75", Wire Bead                                                           |
| Inner Tubes:                             | 24" x 1.75", Schrader Valve                                                     |
| Front Fender:                            | Steel with Stainless Steel Finish                                               |
| Basket:                                  | Steel Wire, Vinyl Coated, 21" Long x 15" Wide x 9" High                         |
| Trike Weight:                            | 73 lbs                                                                          |
| Weight Limit (Rider and Cargo Combined): | 250 lbs                                                                         |
| Overall Dimensions:                      | 71.5" Long x 30.5" Wide                                                         |
| Standover Height:                        | 13" (Measured from the ground to low step-through point on the frame)           |

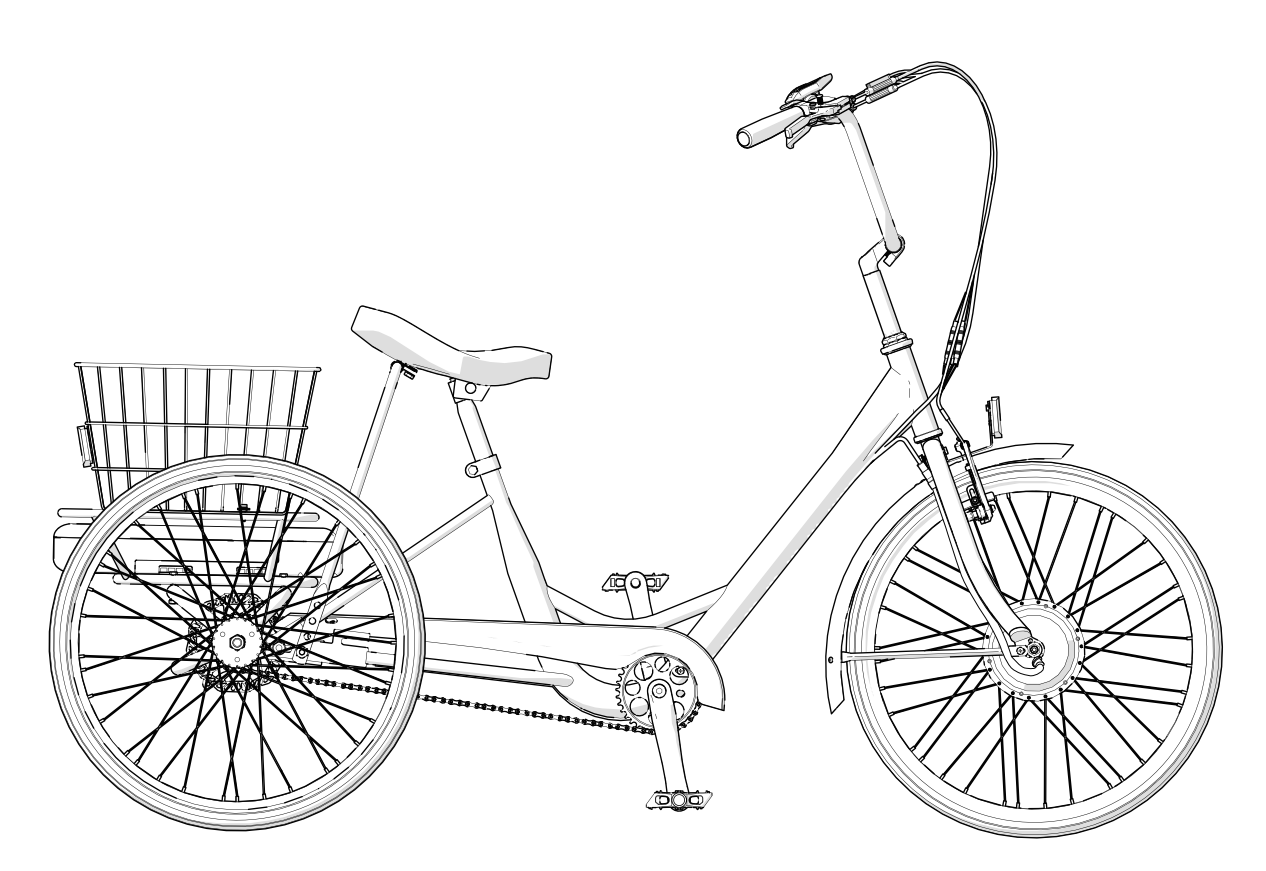

3/4 View

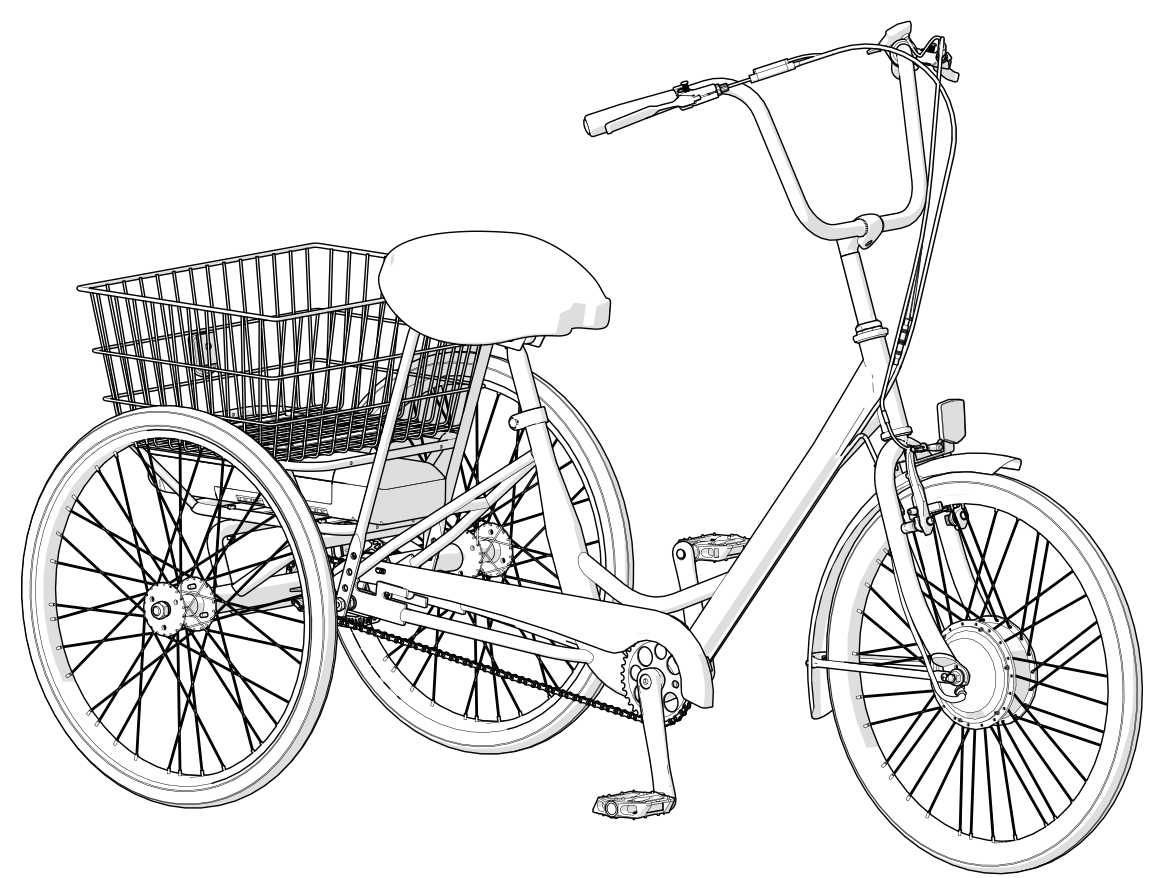

# Assembly Guide

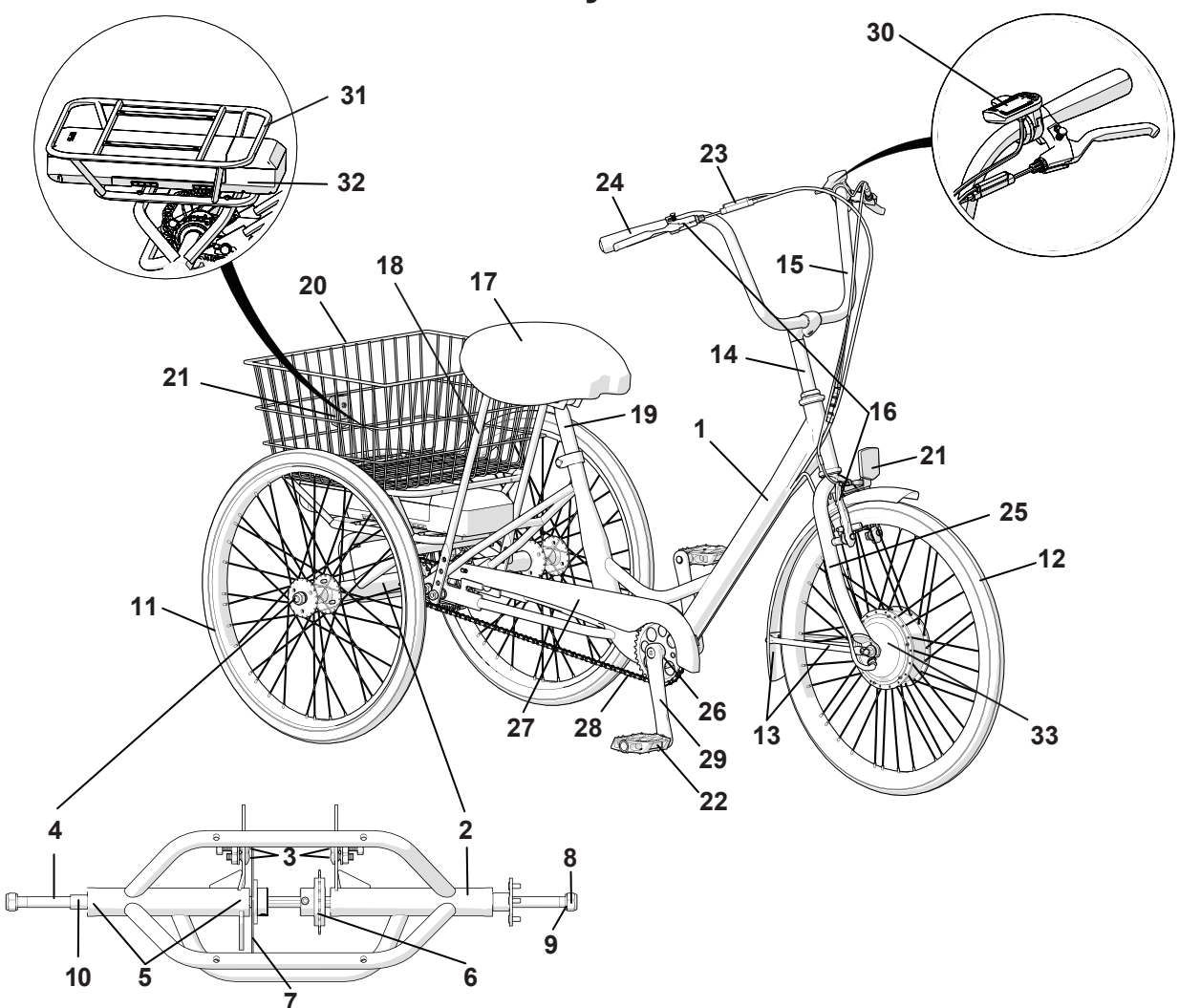

|      | Sun Trike PARTS LIST                                                                                       |        |  |  |
|------|----------------------------------------------------------------------------------------------------|--------|--|--|
| ITEM | DESCRIPTION                                                                                                | QTY    |  |  |
| 1    | Main Frame Assembly                                                                                        | 1      |  |  |
| 2    | Rear Unit Assembly                                                                                         | 1      |  |  |
| 3    | Rear Unit Hardware Set (2x long carriage bolts, 2x short carriage bolts, nuts & washers)                   | 1 set  |  |  |
| 4    | Rear Unit Axle Assembly (15mm OD with 4mm keyway)                                                          | 1      |  |  |
| 5    | Rear Unit Bearings (35mm OD x 15mm ID for 15mm axle)                                                       | 6      |  |  |
| 6    | Freewheel (20T with keyed adapter for 15mm axle)                                                           | 1      |  |  |
| 7    | Rear Wheel Disk Brake (160mm with 6-bolt style keyed adapter for 15mm axle)                                | 1      |  |  |
| 8    | Rear Wheel Nyloc Retaining Nut (M14)                                                                       | 2      |  |  |
| 9    | Rear Wheel Washer (M15 x 2mm)                                                                              | 2      |  |  |
| 10   | Rear Wheel Spacer (alloy, 23mm)                                                                            | 1      |  |  |
| 11   | Rear Wheel (Including tire, tube, and rim strip)                                                           | 2      |  |  |
| 12   | Front Wheel (Including tire, tube, and rim strip)                                                          | 1      |  |  |
| 13   | Front Fender with Brace                                                                                    | 1      |  |  |
| 14   | Handlebar Stem                                                                                             | 1      |  |  |
| 15   | Handlebar                                                                                                  | 1      |  |  |
| 16   | Front Brake Assembly with Locking Lever 1 se                                                               |        |  |  |
| 17   | Western Saddle                                                                                             | 1      |  |  |
| 18   | Seat Brace for Western Saddle (hardware set includes 2x nuts & washers, 2x round bar clips - not pictured) | 1 set  |  |  |
| 19   | Seat Post                                                                                                  | 1      |  |  |
| 20   | Trike Basket (hardware set includes 2x straps, 4x bolts, nuts & washers - not pictured)                    | 1      |  |  |
| 21   | Reflector Set                                                                                              | 1 set  |  |  |
| 22   | Pedals (9/16")                                                                                             | 1 pair |  |  |
| 23   | Brake Sensors                                                                                              | 2      |  |  |
| 24   | Grips                                                                                                    | 1 pair |  |  |
| 25   | Fork                                                                                                    | 1      |  |  |
| 26   | Bottom Bracket                                                                                             | 1      |  |  |
| 27   | Chain Guard                                                                                                | 1      |  |  |
| 28   | Drive Chain (1/2" x 1/8")                                                                                  | 1      |  |  |
| 29   | Crank                                                                                                    | 1      |  |  |
| 30   | LCD Display                                                                                                | 1      |  |  |
| 31   | Battery Holder                                                                                             | 1      |  |  |
| 32   | Battery                                                                                                    | 1      |  |  |
| 33   | Motor                                                                                                    | 1      |  |  |

#### **Rear Unit Installation**

Installing the rear unit to the main frame is a simple matter of attaching two pairs of long & short carriage bolts. Proceed as follows:

Loosely install #2 Rear Unit Assembly onto #1 Main Frame Assembly using #3 Rear Unit Hardware. Use the longest carriage bolts to the front of the trike, carriage heads inside the frame. These two long bolts will be used to support #18 Seat Brace in future steps.

Use shorter carriage bolts to the rear of trike, carriage heads also inside the frame, finished by washer and nut to outside of #1 Main Frame.

Be sure that the drive flange on #4 Rear Unit Axle is to the right side of the rear unit and frame. #2 Rear Unit must be installed with drilled support bars up so that the #20 Trike Basket can rest on them. See Figure A

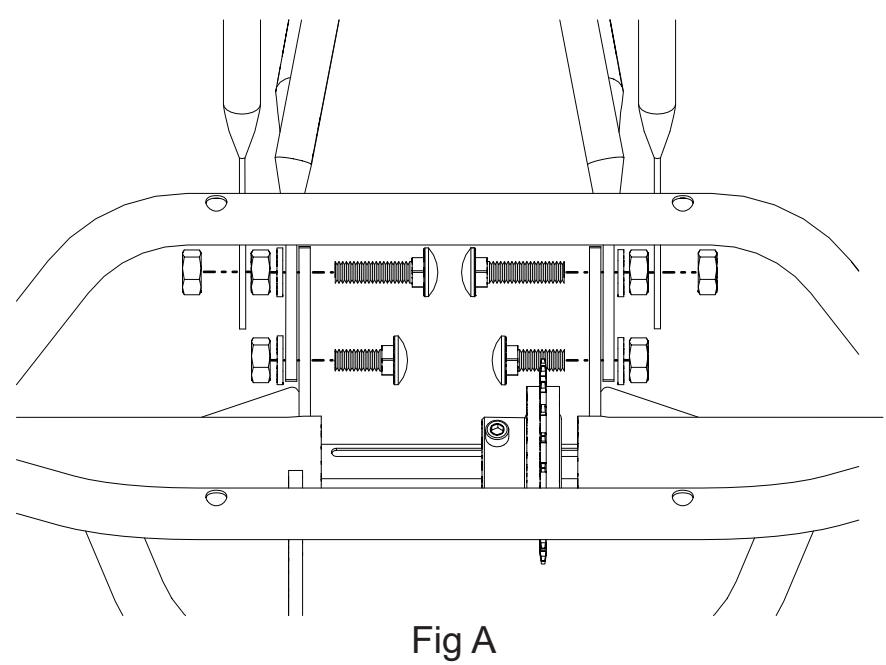

#### Chain Installation

Install #28 Drive Chain onto #6 20T Freewheel. Once installed, pull #2 Rear Unit Assembly rearward to remove slack in the #28 Drive Chain. Loosen and move #6 20T Freewheel to improve the chain line if necessary. Retighten #6 20T Freewheel. See Figure B

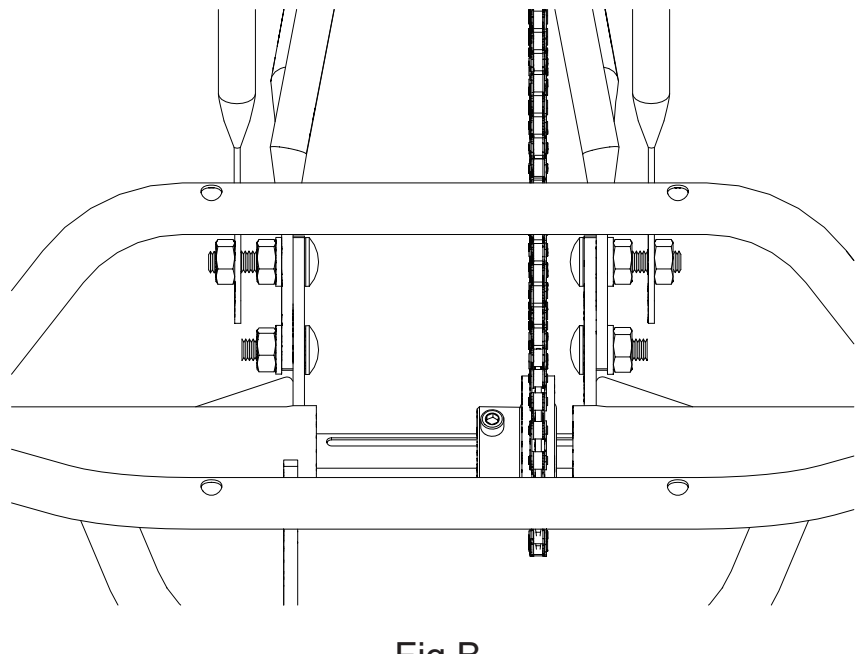

Fig B

#### Final Tightening Of Rear Unit

Tighten #2 Rear Unit Hardware to 18-20 Nm (160-175 in. lbs.)

## **Rear Wheel Installation**

Assemble #11 Rear Wheel Assembly, #9 Rear Wheel Washer, and #8 Rear Wheel Nylock Retaining Nut onto the right side (drive side) rear axle. See Figure C

Assemble #10 Rear Wheel Spacer, #11 Rear Wheel Assembly, #9 Rear Wheel Washer and #8 Rear Wheel Nylock Retaining Nut onto left side (non-drive side) rear axle.

NOTE: DO NOT OVERTIGHTEN the #8 Rear Wheel Nylock Retaining Nut on the LEFT side (non-drive side). The nut should be tightened then backed off ½ turn to leave approximately 1 to 2mm of side play.

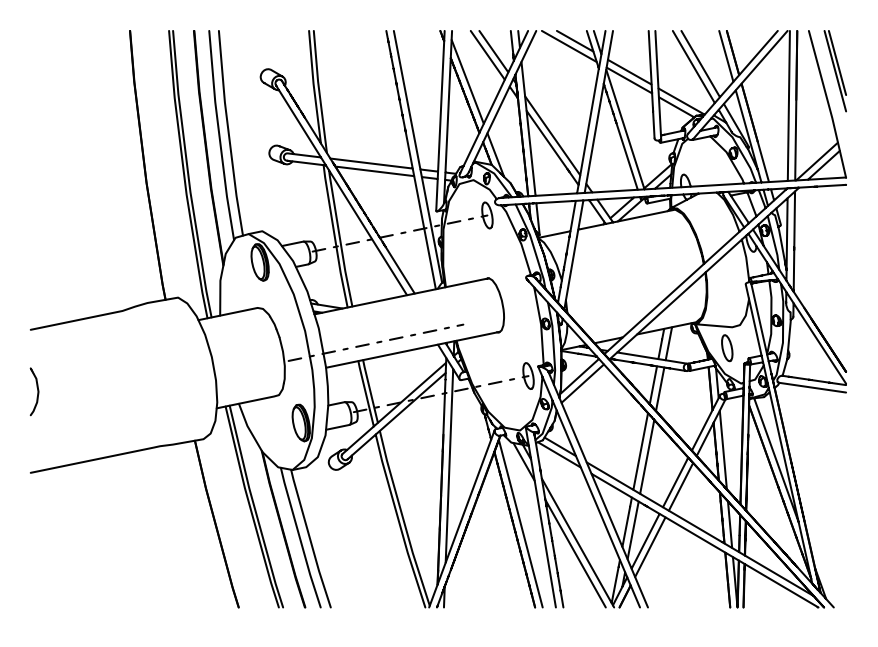

Fig C

#### **Front Wheel Installation**

Install #13 Front Fender beneath front fork using hardware in #21 Reflector Kit. Install front reflector bracket to the front of the fork, upper fender tab to the rear of the fork. Install front fender strut legs to rear tabs on each side of the fork. See Figure D

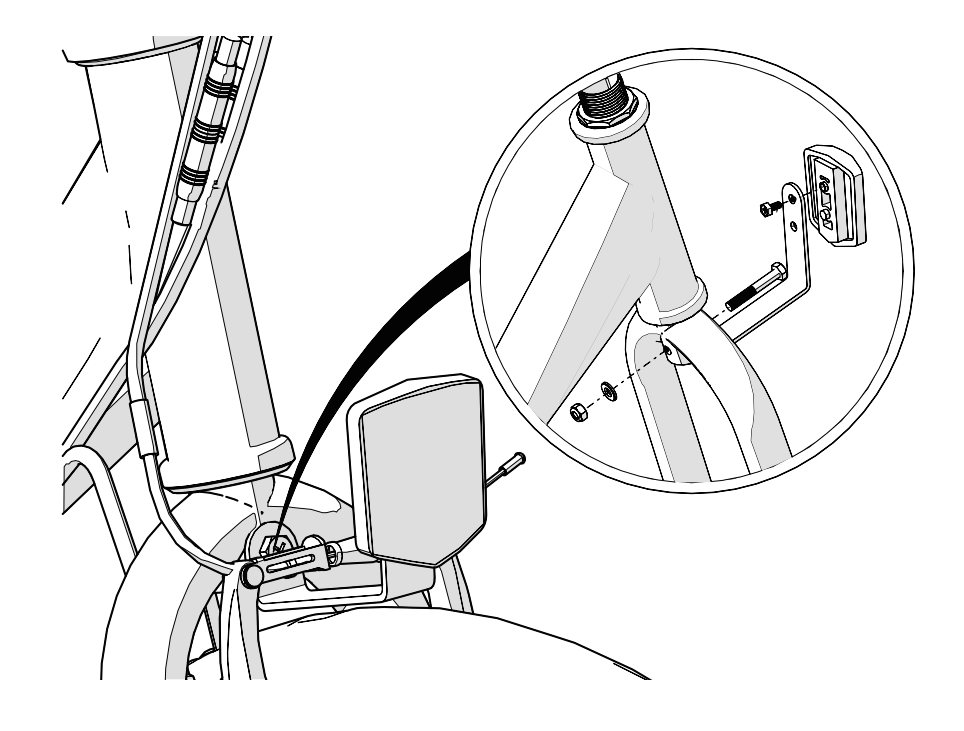

Fig D

#### **Front Wheel Installation**

Insert #12 Front Wheel Assembly into the fork dropouts. Check to make sure front wheel is centered in fork, tighten securely. See Figure E

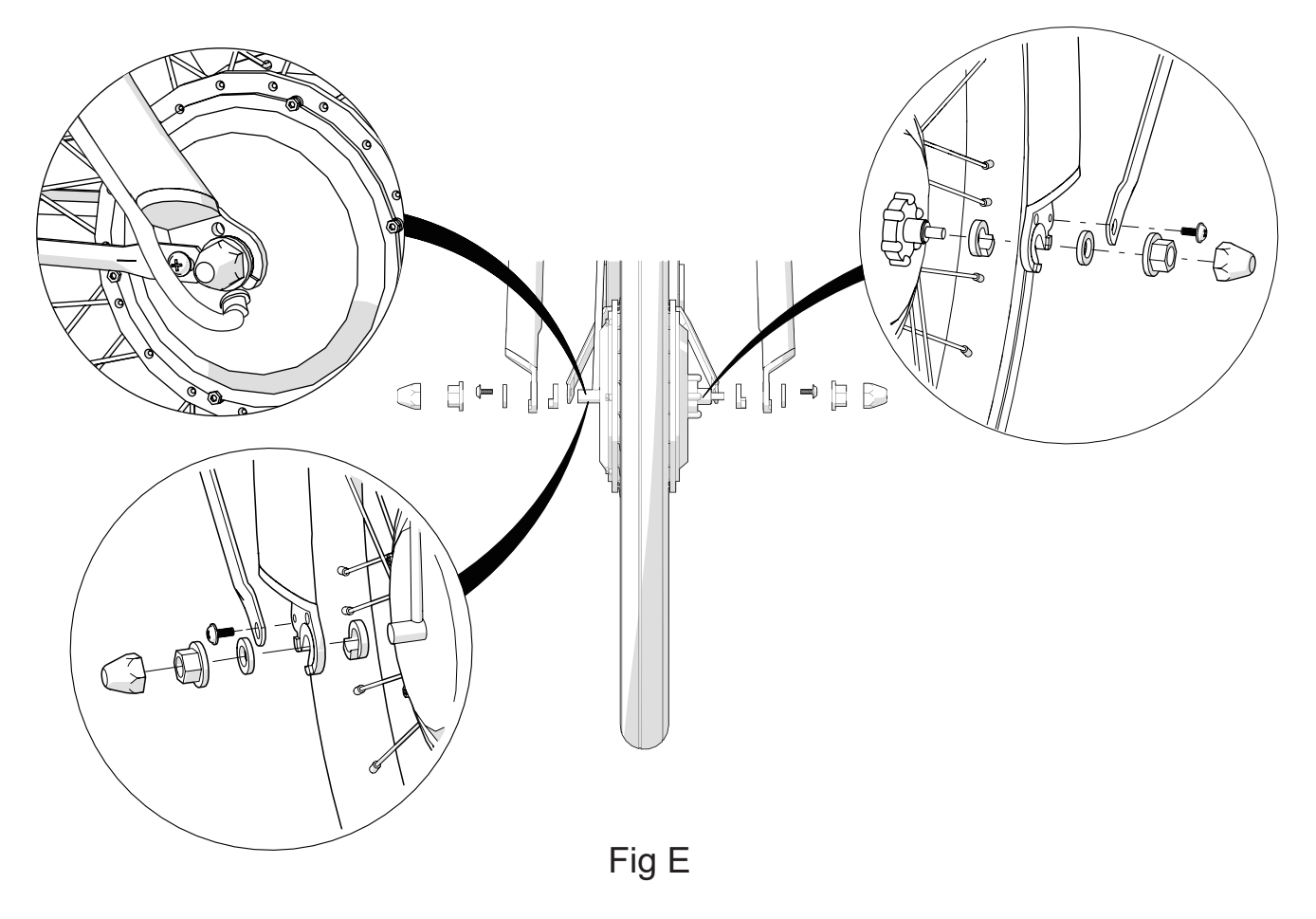

#### Handlebar Stem Installation

Lubricate inside of fork steer tube with heavy grease. Install #14 Handlebar Stem into fork steer tube. See Figure F

WARNING! THE STEM MINIMUM INSERT MARK MUST BE BELOW THE HEAD TUBE.

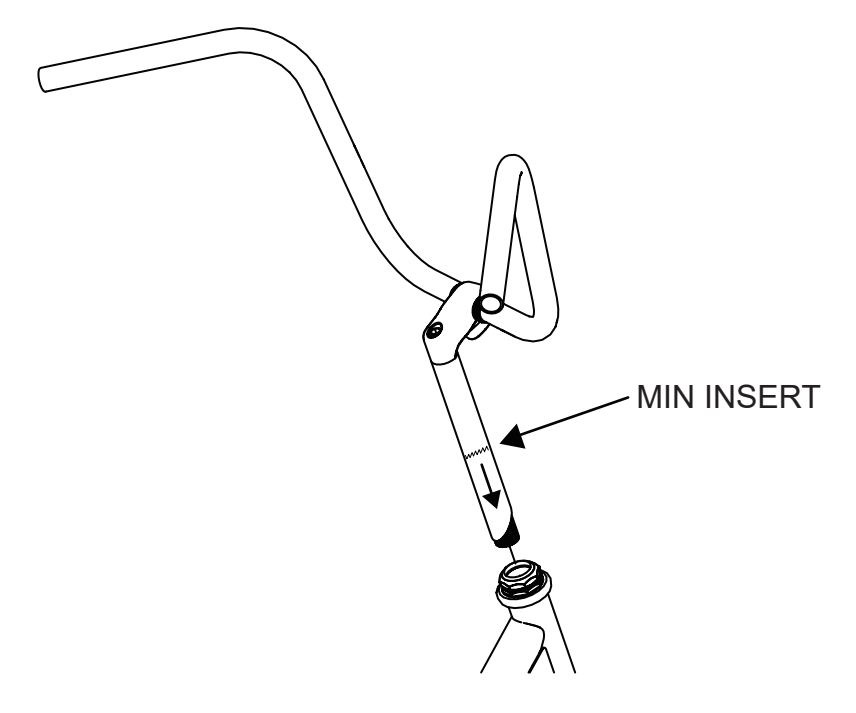

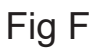

#### Handlebar Adjustment

#15 Handlebar Assembly can be rotated a slight amount forward or rearward for desired comfort. Once handlebar position is set you can now adjust the brake and shift controls for comfort. See Figure G

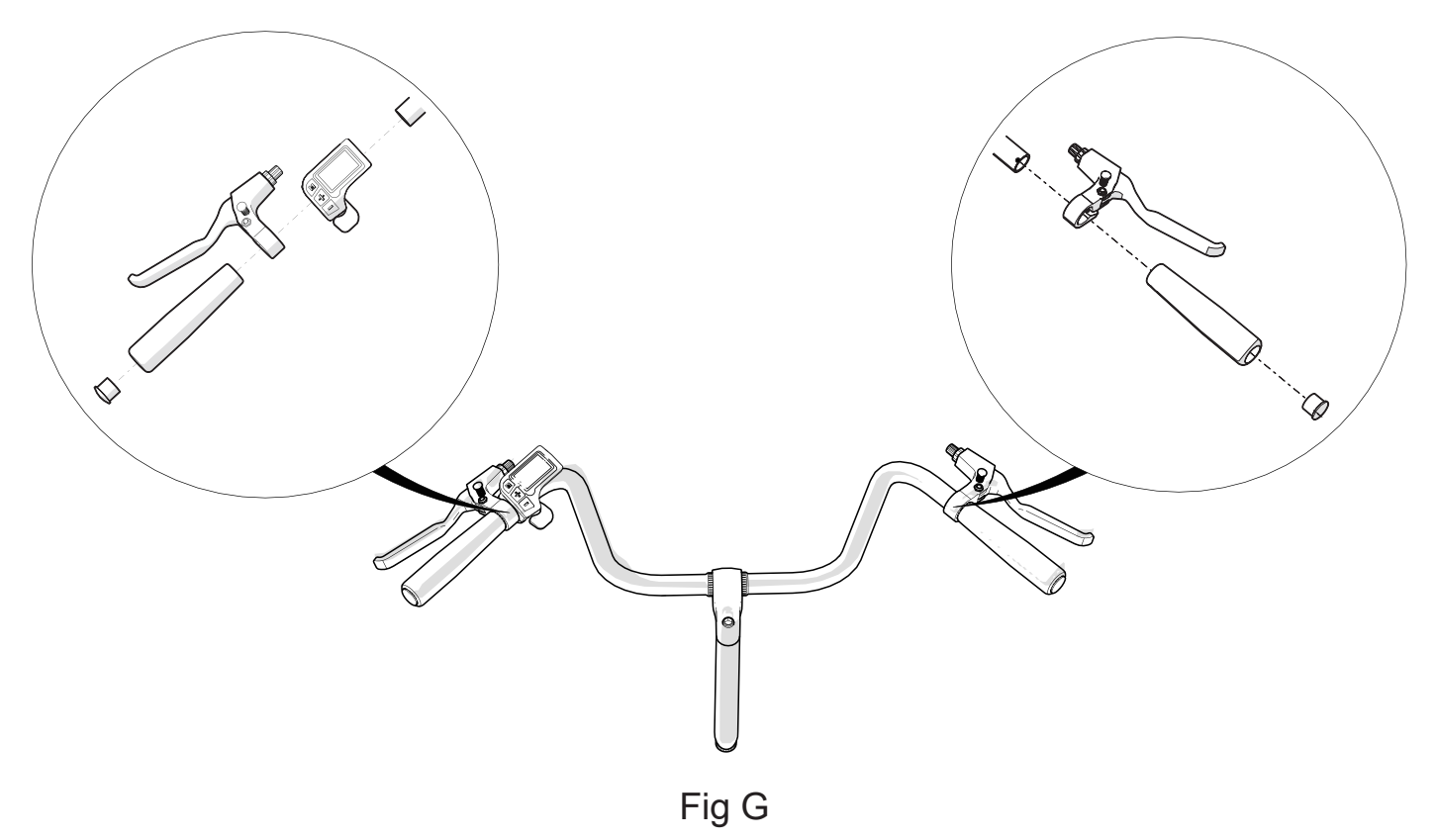

#### Western Saddle Installation

Install #18 Seat Brace onto rear bolts of #17 Western Saddle using round clips with bar to rear of bolts. Secure with #18 Seat Brace Hardware.

Lubricate seat tube with heavy grease, place #19 Seat Post into seat tube of trike and tighten. Place #17 Western Saddle, in a level position, onto seat post and tighten seat post clamp. Put the closest matching #18 Seat Brace lower holes over the two long carriage bolts. Attach nuts.

Adjust saddle height, tighten seat post, saddle clamp and seat brace hardware securely. See Figure H

WARNING! THE SEAT POST MINIMUM INSERT MARK MUST BE BELOW THE SEAT TUBE.

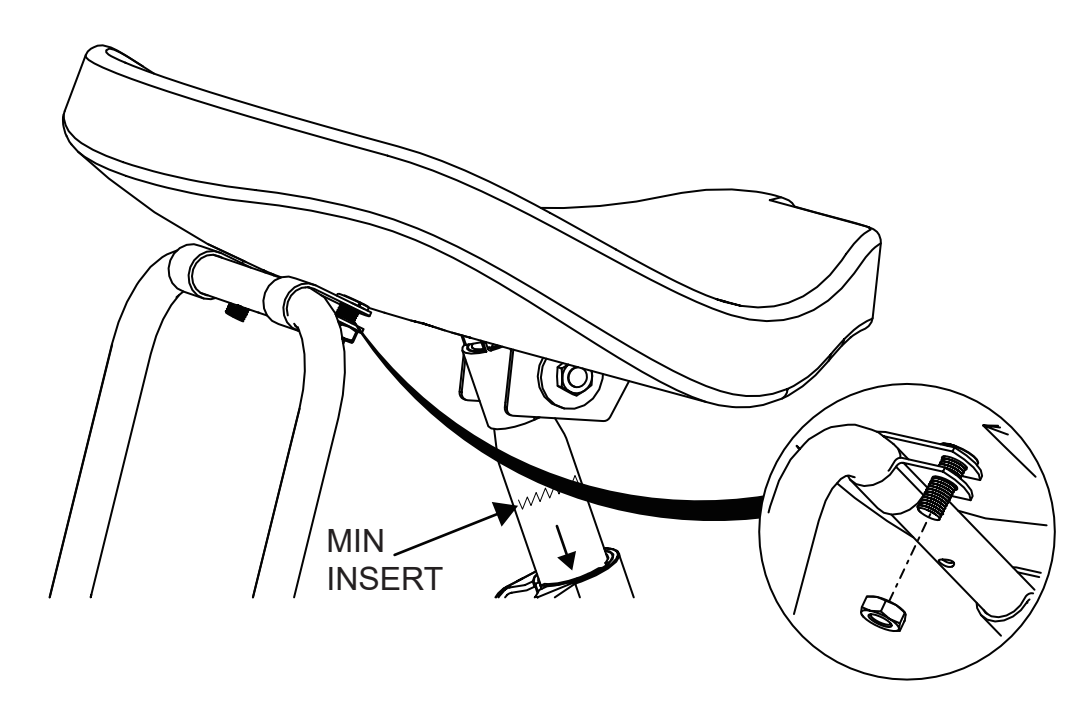

Fig H

#### **Trike Battery Holder Installation**

Place the #31 Battery Holder over the #2 Rear Unit Assembly and align the holes. The battery tray should open to the rear of the trike. See Figure I

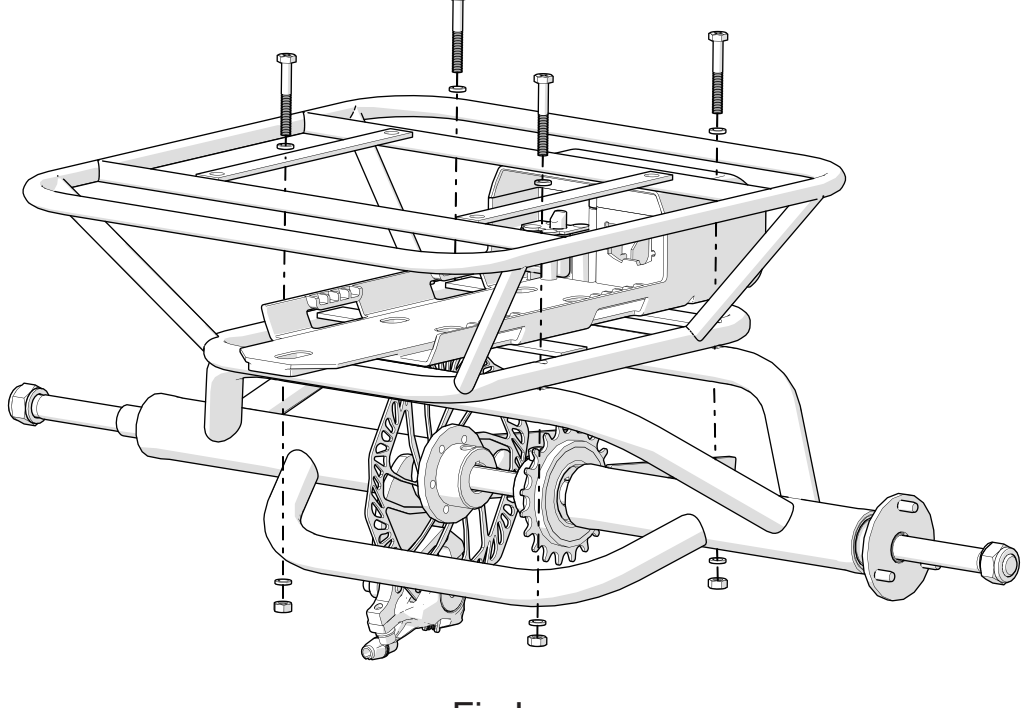

Fig I

#### **Trike Basket Installation**

Place and center the #20 Trike Basket onto the top of the #31 Battery Holder. Align the first basket attaching brace over the front two holes of the #31 Battery Holder. Attach nuts and bolts and finger tighten. Repeat using second basket attaching brace and the two rear holes of the #31 Battery Holder.

Recenter basket and tighten all nuts and bolts securely. See Figure J

WARNING! NEVER PUT A CHILD OR PET IN THE BASKET. DO NOT CARRY PASSENGERS.

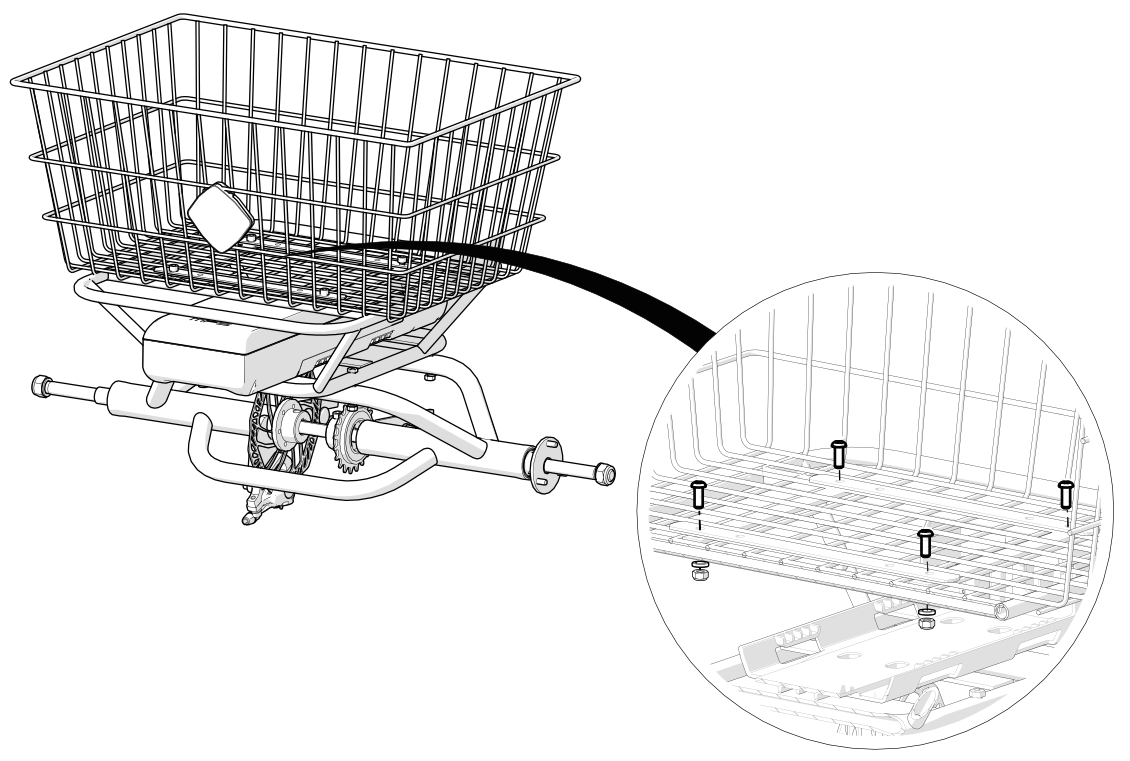

Fig J

#### **Pedal Installation**

Apply grease to the threads of the #22 Pedals. This will protect both the threads of the pedal and the crank arm over time.

Using your hands, thread the #22 Pedals (marked for L or R) into the respective left or right crank arms by turning them toward the front of the bike. Once the threads catch, use your pedal wrench to finish tightening down the pedals. See Figure K

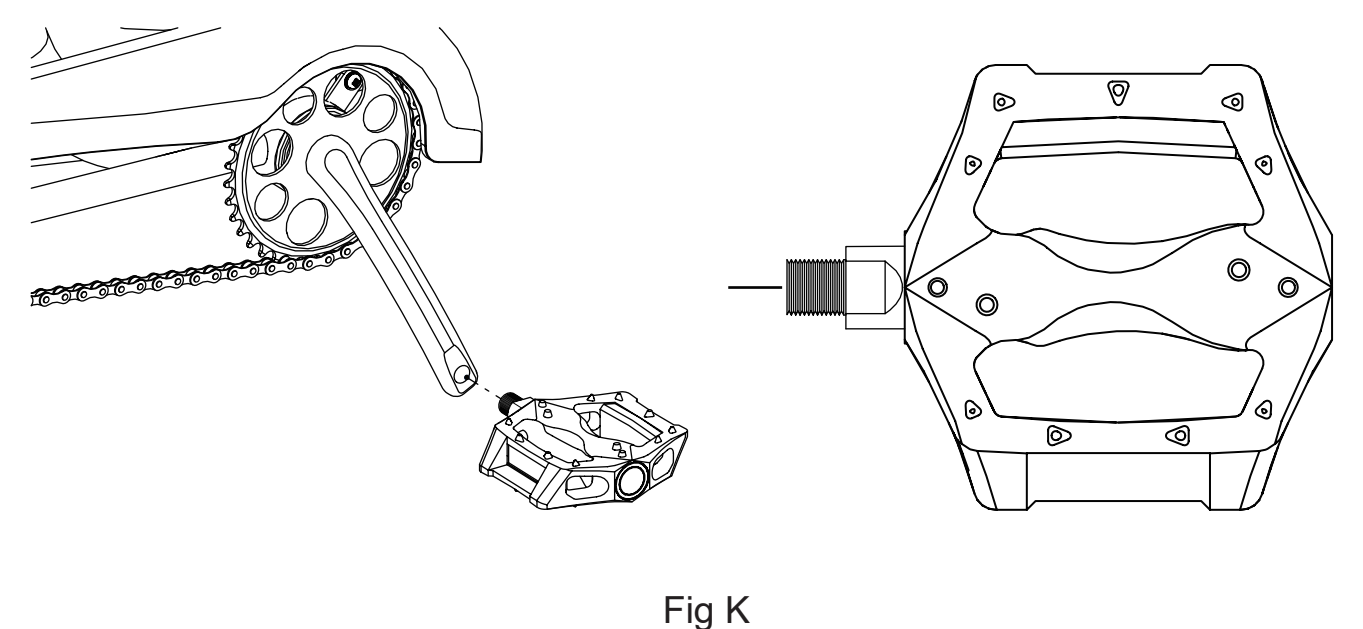

i ig

#### **Reflector Kit Installation**

Mount front white reflector to front reflector bracket, install using long bolt through front of #25 Fork, with nut and half-moon washer to rear. Mount rear red reflector to welded reflector bracket on rear of #20 Trike Basket. Mount wheel reflectors on spokes opposite valve stems on each rim. For mag wheels the reflectors are installed on molded wheel tabs. See Figure L

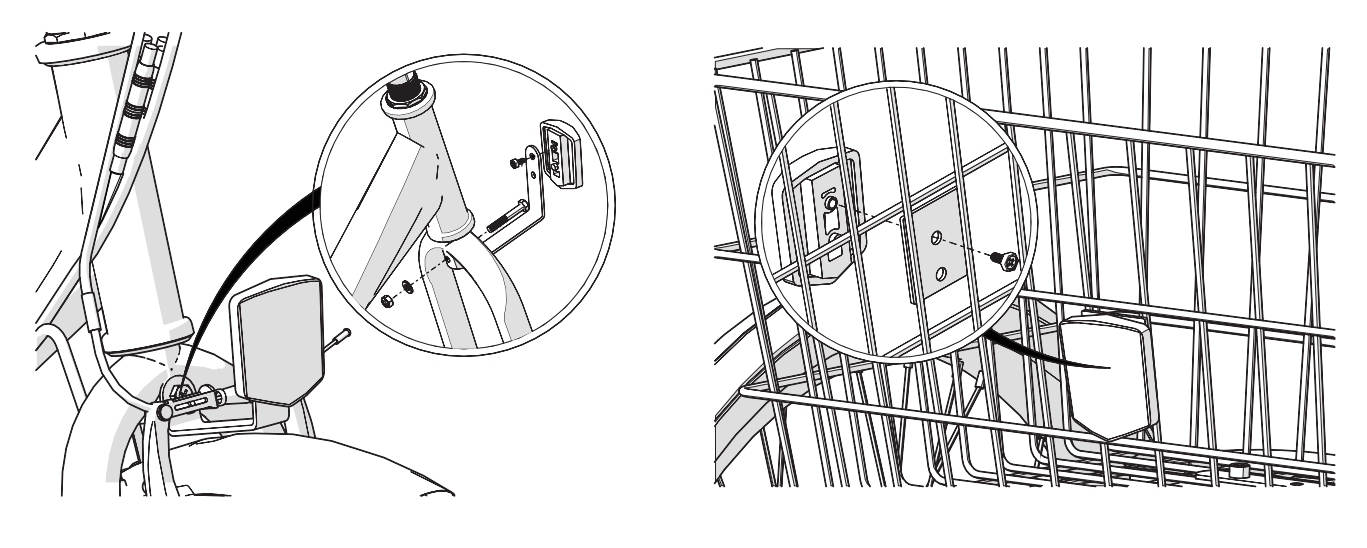

Fig L

#### (IT IS ADVISABLE THAT ALL NUTS & BOLTS ARE ONCE AGAIN CHECKED FOR TIGHTNESS & SECURITY)

#### **Brake Sensor Installation**

The #23 Brake Sensors are integrated inline with the left and right brake levers. See Figure M

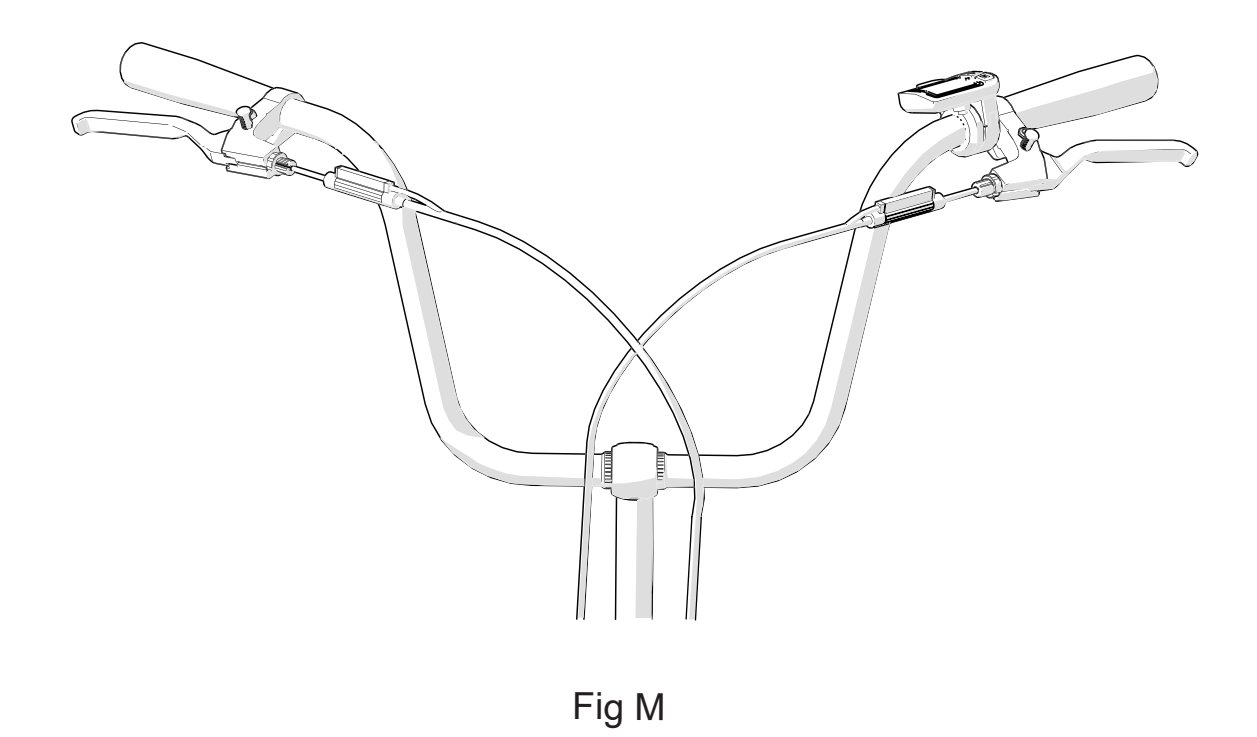

## **Display Wire Installation**

Locate the #30 LED Display wire and corresponding connector, align arrows on connector bodies and gently click connectors together. See Figure N

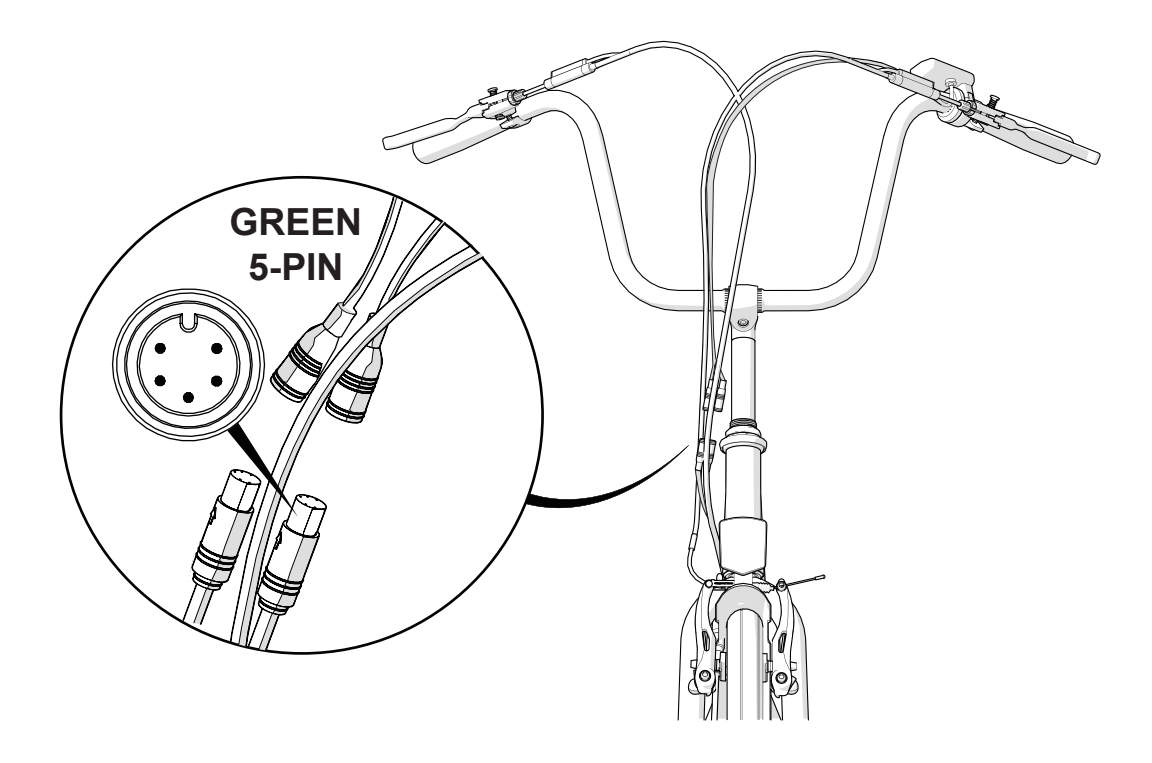

Fig N

#### **Brake Sensor Wire Installation**

Locate the #23 Brake Sensor wires and corresponding connectors, align arrows on connector bodies and gently click connectors together. See Figure O

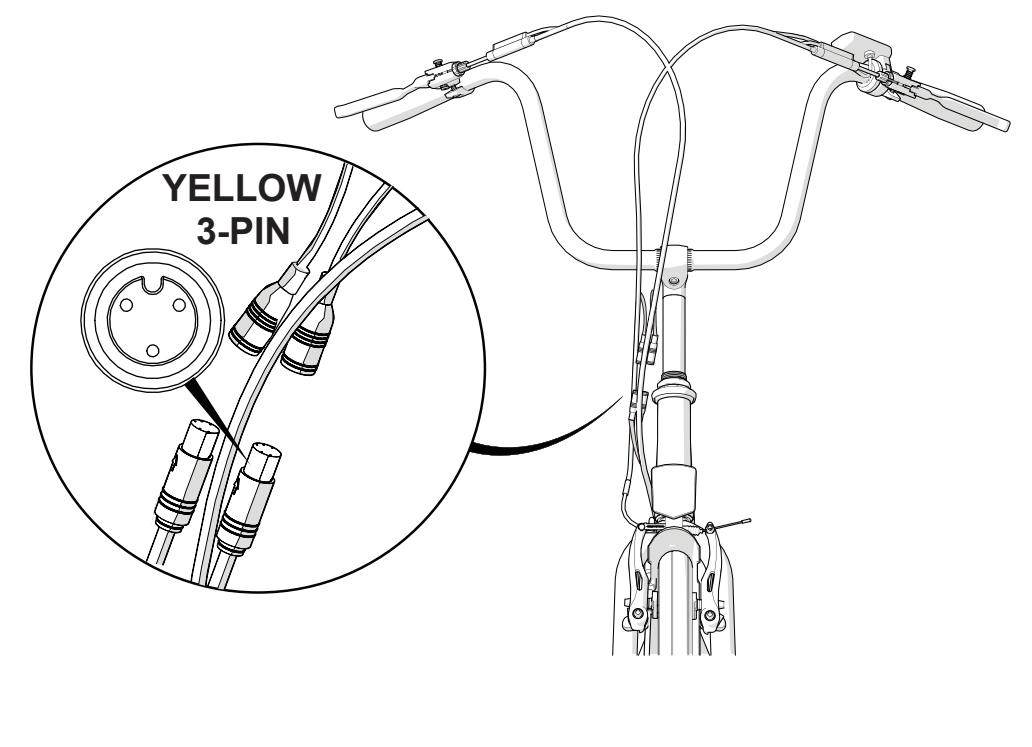

Fig O

#### **Front Hub Motor Wire Installation**

Locate the #33 Front Hub Motor wire and corresponding connector, align arrows on connector bodies and gently click connectors together. See Figure P

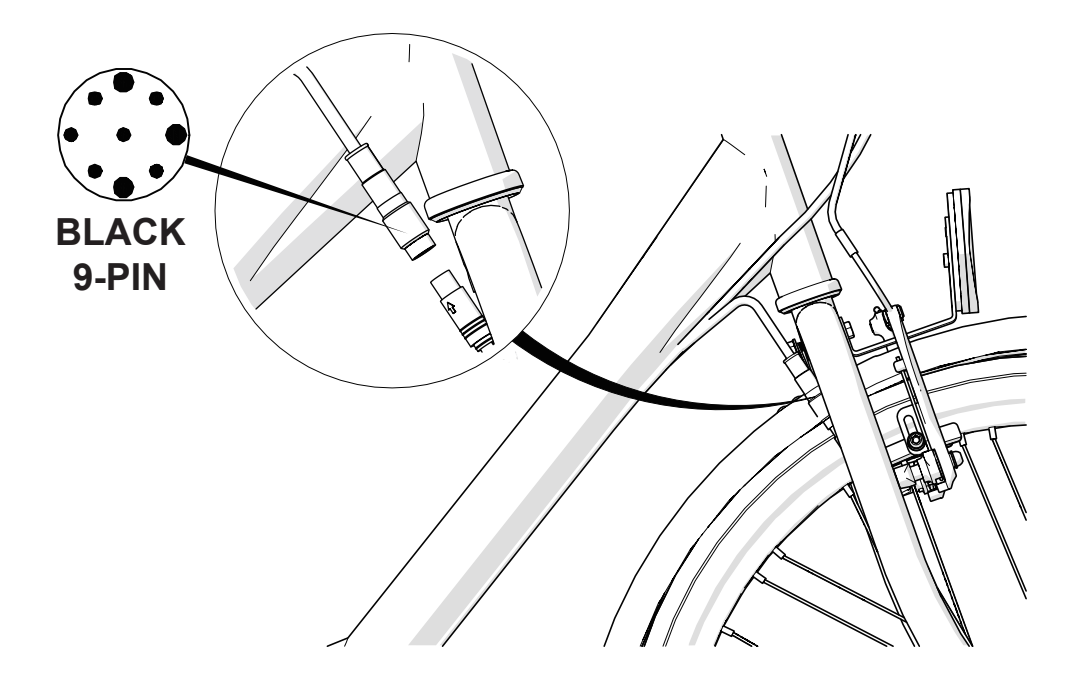

Fig P

#### **Battery Cable Installation**

Connect the motor power cable, the bottom bracket sensor cable and the EB-BUS data cable to the corresponding connectors. See Figure Q

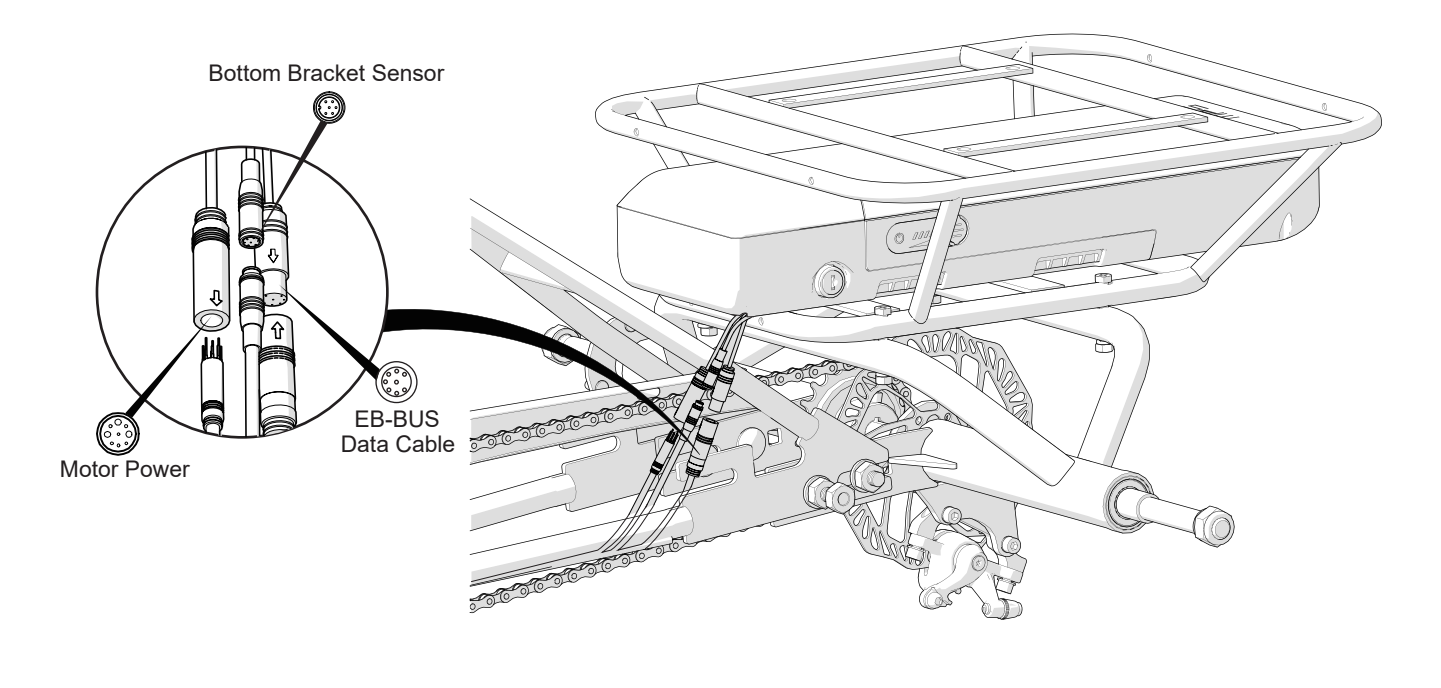

Fig Q

#### **Battery Installation**

To insert, align battery with the mounting plate guides and push battery forward until it is locked into the base. Lock using the supplied key set. Keep battery locked when trike is in use to prevent sudden power loss and possible damage from battery disconnection. Remove key and store safely while trike is in motion. See Figure R

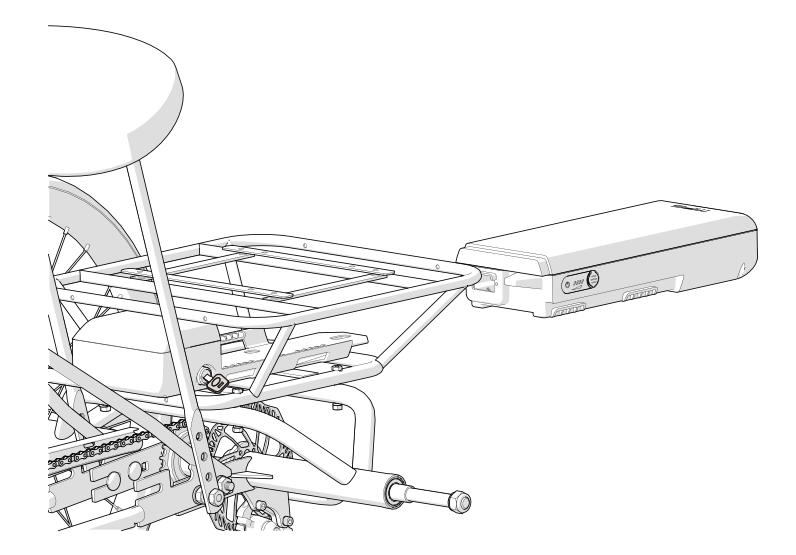

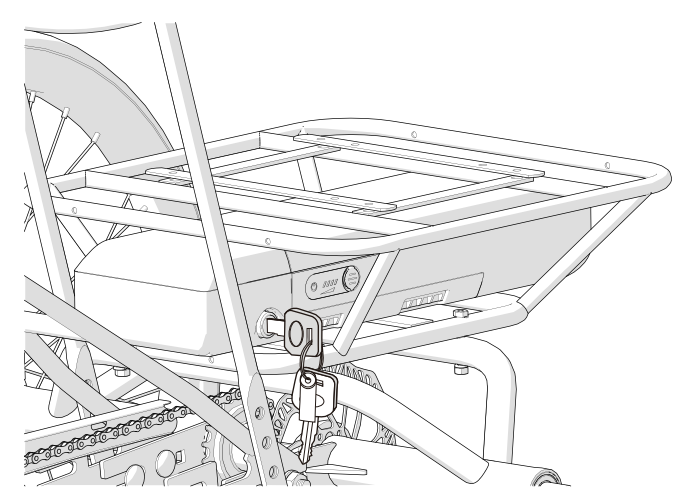

Fig R

# PLEASE READ THIS BEFORE RIDING YOUR SUN TRIKE

This manual is intended to be read carefully so that you may enjoy your new three-wheeler and be an informed rider aware of the benefits as well as the warnings and safety issues in riding this trike.

A trike is not a bicycle, and this manual contains specific information and warnings that will let you enjoy your Sun Trike in comfort and safety.

Tricycling is a sport, and a mode of transportation. With it, comes the risk of an accident that could result in injury and even death. By riding this trike, you assume that risk.

We want to give you as much information as possible to make you a safer rider. We cannot cover all contingencies, but we can make you more aware and informed. Be aware that:

- Municipal bicycle regulations also apply to tricycles. Most states and municipalities have bike regulations. It's up to you to research those regulations and become informed. Your local dealer will be able to help you with this information. Since you will be sharing the road at times with other vehicles, a good rule to follow is "If you can't do it with a bicycle, don't do it with a trike."
- A trike's widest point is behind you at the rear wheels. If the front goes by an obstacle there is no guarantee that the rear wheels will also clear. When riding, you must give clearance to the edge of the road or sidewalk. Give extra room when passing near pedestrians and obstacles. Stay clear of potholes and be aware that you can lose control if any wheels should drop into a hole or catch an immobile object.

Always ride defensively and watch out for the unexpected. This means everything from cars to kids, pets, and rough or hazardous road surfaces. Be prepared to avoid danger and ALWAYS WEAR A BICYCLE HELMET. We recommend buying your helmet from a local dealer that can fit and instruct you on the correct way to wear this helmet. Protecting your head is your primary safety responsibility.

Always wear a CPSC, ANZI, ASTMS, or SNELL approved bicycle helmet. CPSC approval is the new U.S. Federal Standard to which all helmets must comply.

# PRE-RIDE CHECKLIST

1. Check your tires for proper air pressure. Keep tire pressure between the minimum and maximum air pressure rating printed on the tire sidewall. Do not inflate over the maximum air pressure rating on the tire sidewall.

2. Test your front brake and make sure it stops the trike. If you have any doubts, do not ride and see your dealer. All trikes are equipped with a front brake as standard equipment and the primary stopping system. This also applies to a trike that may have an optional rear brake. Under no circumstance should the front brake be removed.

3. Check that the handlebar is tight and that the ends are plugged. Check the saddle for tightness.

4. Move the trike forward and back. If you hear or feel any resistance, do not ride.

If you feel that something is not right after performing your check, DO NOT RIDE. Take your trike to your local dealer for inspection.

## PRECAUTIONS AND WARNINGS

A trike does not handle like a bicycle. You cannot lean into a turn. Turns must be made more carefully and at a slower speed than a bicycle.

All wheels must be on the ground at all times. Do not make sudden changes in direction that could unbalance the trike and cause an accident.

When beginning to ride, stay at a slow speed. You must acclimate yourself to handling and turning this three-wheeler. If you feel insecure, slow down and proceed at a slower pace. With practice, you will become comfortable riding and stopping.

The ability to climb hills on this electric trike will depend on the grade, rider weight, pedal input, and momentum. It is not advised to rely solely on the motor assist. Best results will come from a combination of motor and pedal assist.

Tipping hazard. Turning sharply or turning at speeds above 5 mph can cause the trike to become unbalanced and tip over resulting in possible injury.

For your safety, the maximum power-assisted speed of this trike is limited to 10 MPH.

Keep both hands on the handlebar at all times. Riding with no hands can cause the trike to become unstable and tip over, resulting in possible injury or death.

We recommend that you not ride at night or at times of reduced visibility.

If you must ride at night or during reduced visibility, you must outfit your trike with white front light and red rear light. Relying on reflectors is not adequate protection. Most municipalities require lights for night riding. Your local bicycle dealer can help you in selecting the right lighting system for your needs.

The rear basket is intended for light storage. It is not intended to support or protect a passenger. **NEVER PUT A CHILD OR PET IN THE BASKET!** The turning wheels and other moving parts could lead to injury or death. There is also the risk of the passenger falling out of the basket. The trike is made for one person only and the basket is not built to hold a passenger.

#### DO NOT CARRY PASSENGERS.

#### INTENDED FOR RIDERS 13 YEARS OF AGE OR OLDER.

#### MAXIMUM WEIGHT LIMIT FOR RIDER AND CARGO COMBINED IS 250 LBS.

MAXIMUM WEIGHT LIMIT FOR CARGO IS 50 LBS.

## MOTOR

Brand: Bafang

Model: FM G020.350 Gear Drive Front Hub Motor

Rated Voltage: 36V DC

Rated Power: 350W

Efficiency (%): >80

Noise Grade: < 55 dB

Water Resistance Rating: IP 65

Operating Temperature Range: (-4)°F - 113°F

Weight: 7.3 lbs

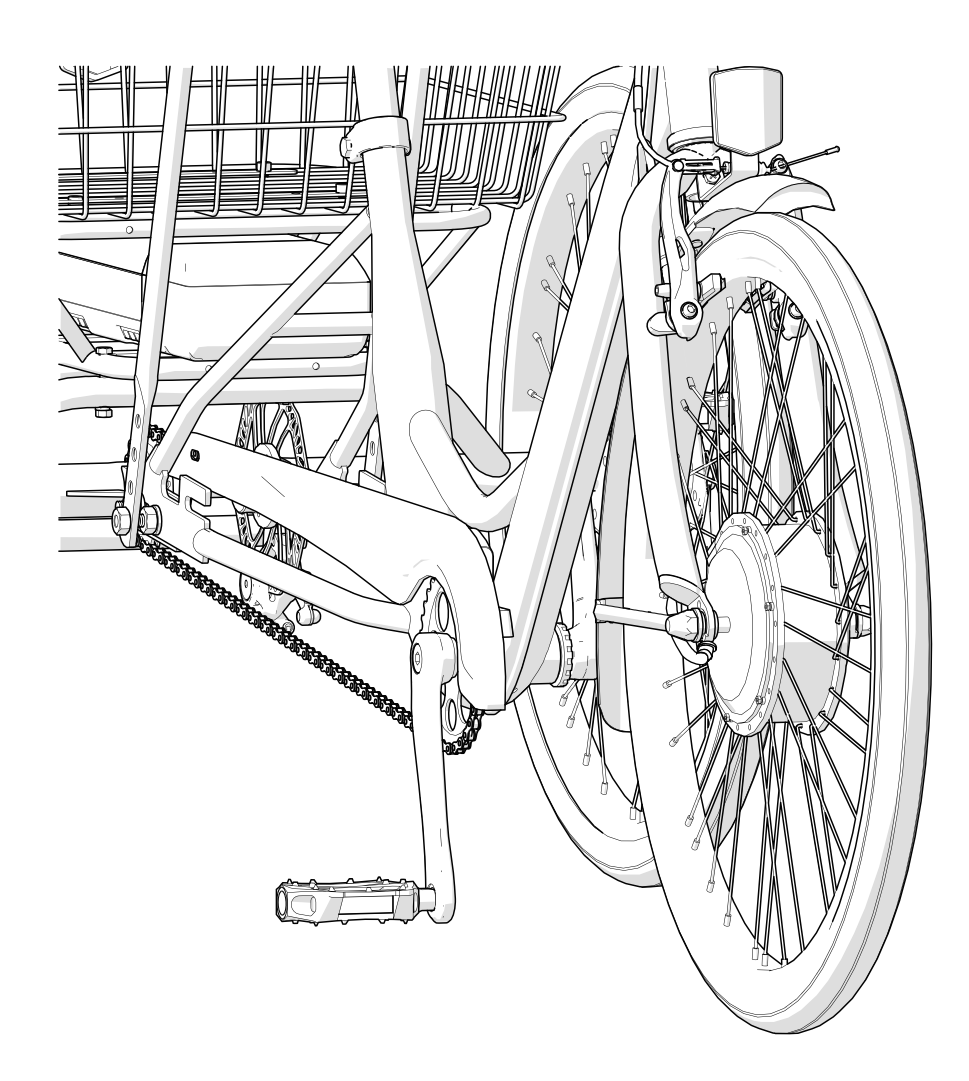

## DISPLAY

Brand: King-Meter

Model: Digital II-LCD e-bike display with integrated and removable thumb throttle

Rated Voltage: 36V DC

Communication: UART

Water Resistance Rating: IP 66

Certificates: CE/ROHS

Operating Temperature Range: (-4)°F - 140°F

Features: Current Speed, Average Speed, Maximum Speed, Odometer, Trip Odometer, Trip Time, Backlit Display, Walk Assist Mode, Battery Level Indicator, Adjustable Assist Levels, Error Code Display

User Manual: For complete details on the operation and use of this display refer to the King-Meter User Manual included with your new trike.

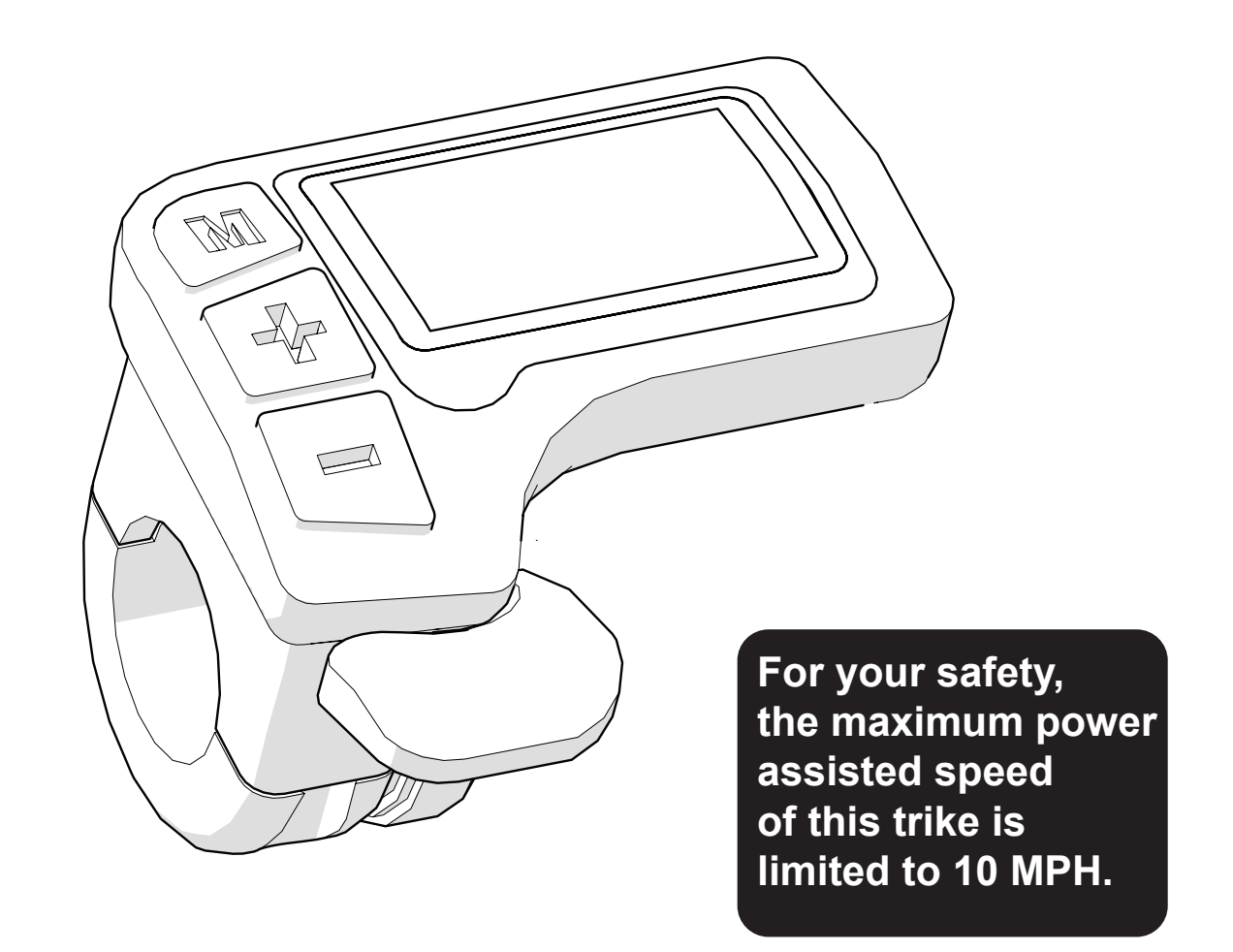

**KING-METER** 

# **USER GUIDE**

# **Digital II - LCD**

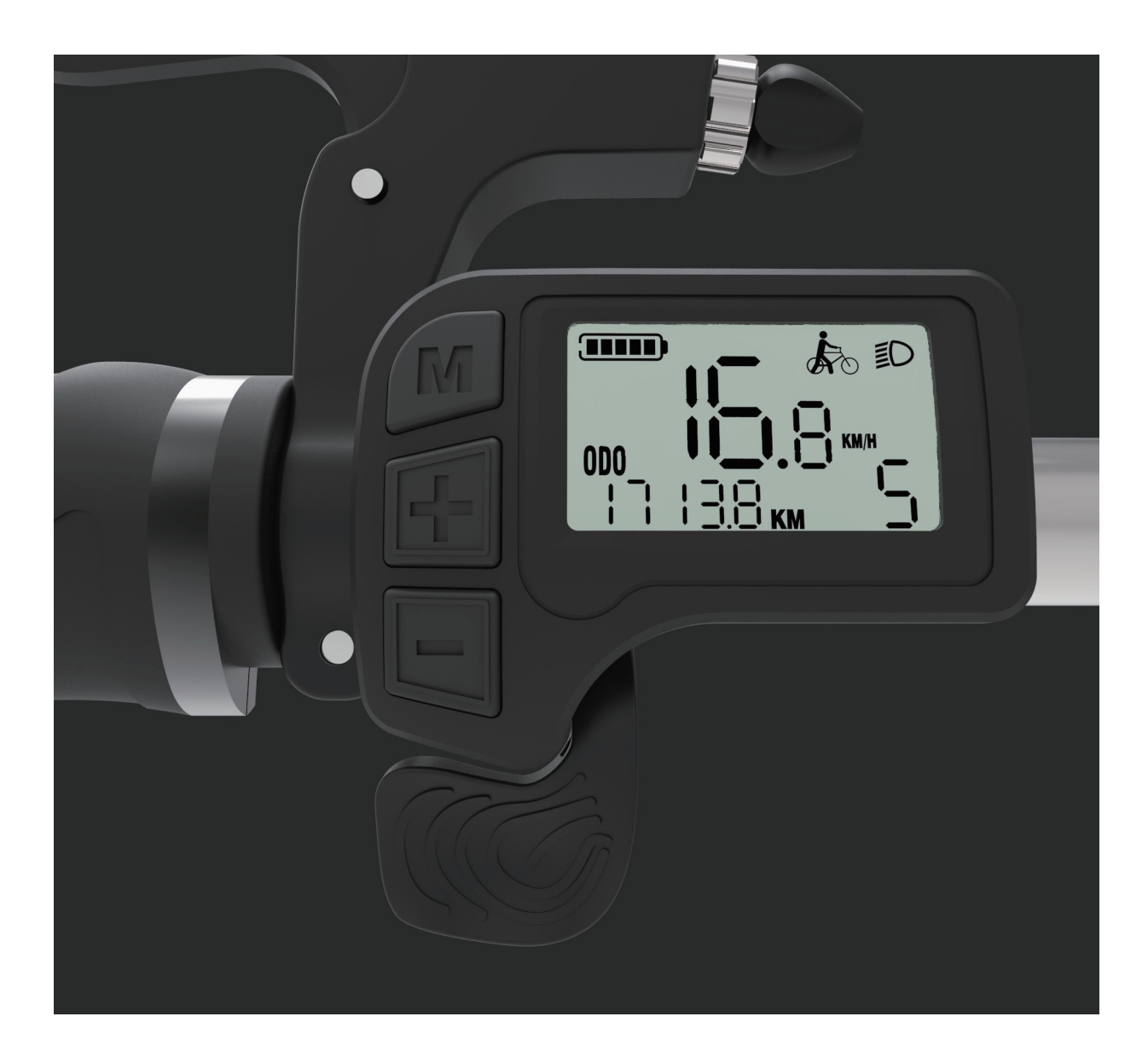

# Contents

| Preface                                | 21 |  |
|----------------------------------------|----|--|
| Appearance and Size                    | 21 |  |
| Material and Color                     | 21 |  |
| Function Summary and Button Definition | 22 |  |
| Normal Display Area                    | 22 |  |
| Button Definition                      | 23 |  |
| Notes For Users                        | 23 |  |
| Installation Instructions              | 24 |  |
| Standard Operation                     | 24 |  |
| On/Off                                 | 24 |  |
| Switch Speed Display Information       | 24 |  |
| Switch Riding Display Information      | 24 |  |
| Walk Assist Mode                       | 25 |  |
| Turning on Backlight                   | 25 |  |
| Pedal Assist (PAS) level               | 25 |  |
| Throttle Function (optional)           | 26 |  |
| Battery Indicator                      | 26 |  |
| Error Codes                            | 26 |  |
| User Settings                          | 27 |  |
| Backlight Brightness                   | 27 |  |
| Display Units (Metric/Imperial)        | 27 |  |
| Exit Settings                          | 27 |  |
| Frequently Asked Questions             | 28 |  |
| Warranty and Coverage                  | 28 |  |
| Circuit Block Diagram                  | 29 |  |
| Software Version                       | 30 |  |
| Appendix: Error Codes                  |    |  |

# Preface

To ensure best performance of your e-trike, please read this user manual before use. Here we provide details on hardware installation, setting and normal use of the Digital II-LCD display. Included are answers to your most frequently asked questions that will help speed up the troubleshooting process.

# Appearance And Size

# **Material And Color**

Digital II-LCD housing material: Black polycarbonate. Working Temperature: [(-20) °C - (+60) °C] / [(-4) °F - (+140) °F] Display Size and Installation Size (Unit: mm)

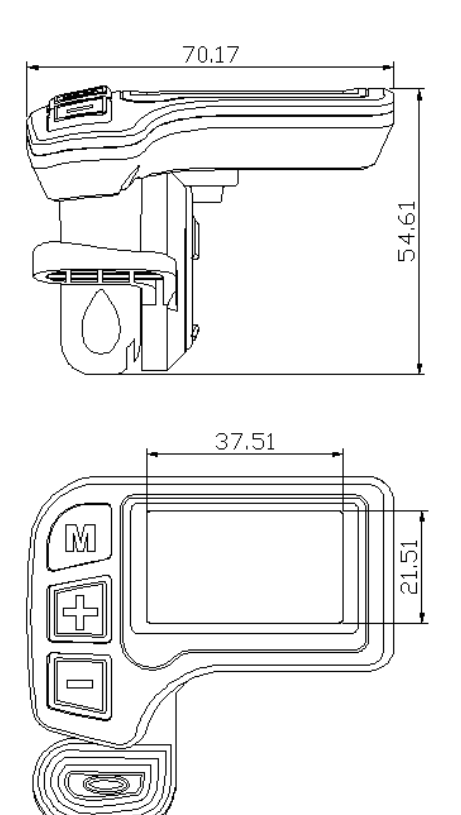

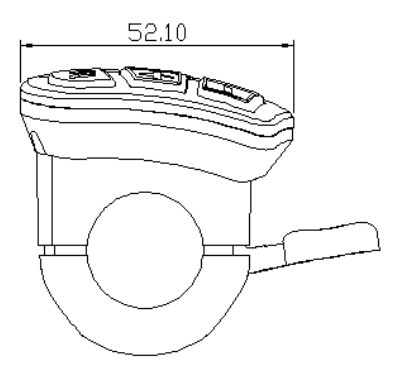

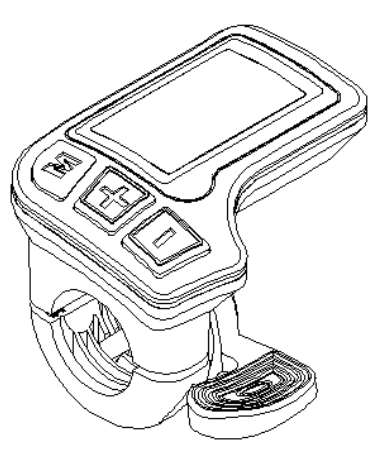

# **Function Summary And Button Definition**

Digital II-LCD offers plenty of functions shown here, in order to meet many different needs.

- Battery indicator
- Speed display (Including current, maximum, and average speed display)
- Distance display (Including trip distance, odometer)
- Riding Time display
- Lighting State display
- Walking Mode display
- Error Code display
- Multiple Parameter setting

# Normal Display Area

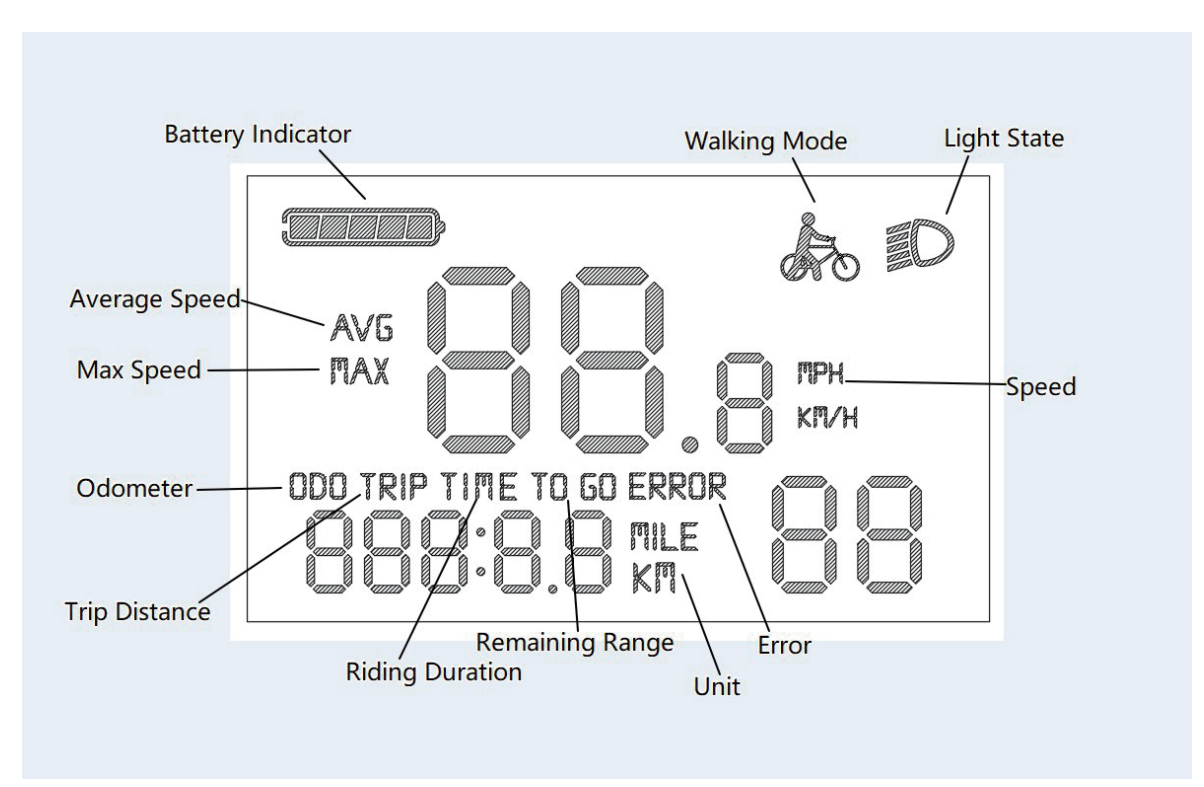

Chart 1 Digital II-LCD Normal Display Interface

# **Button Definition**

The three buttons to the left of the Digital II LCD display are as shown:

- (M) = MODE
- (+) = UP
- (-) = Down

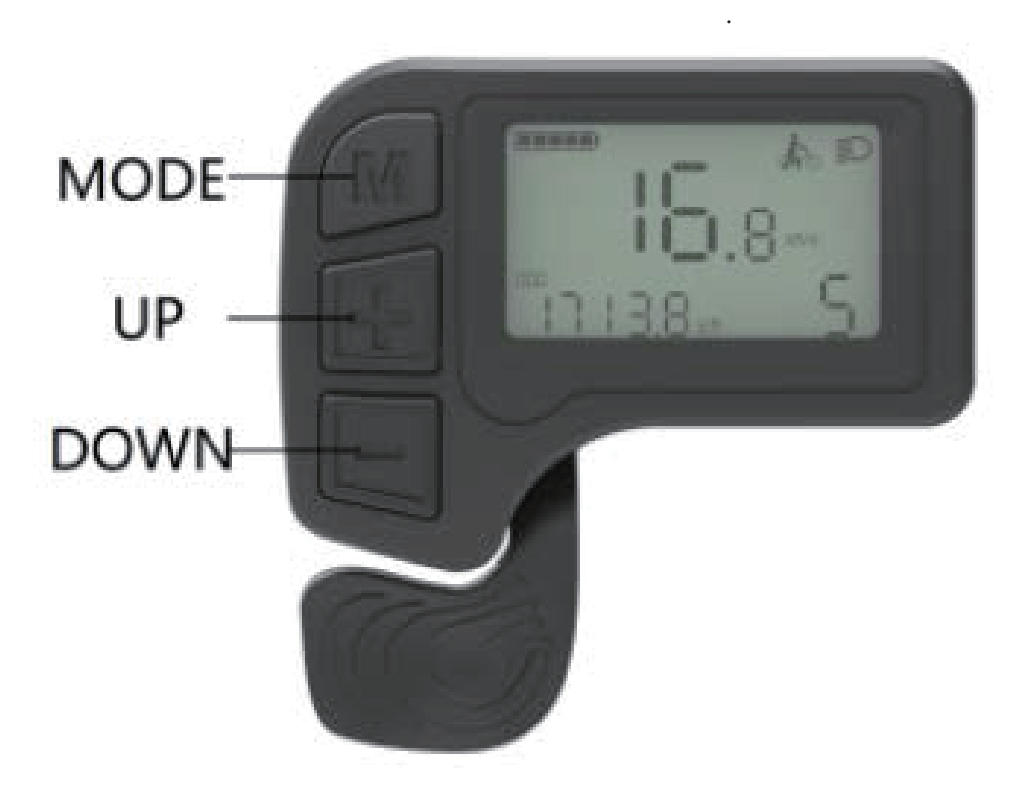

# Notes For Users

Be careful during installation, power down your e-trike before connecting or disconnecting the Digital II-LCD display.

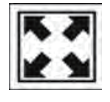

Avoid collisions that may damage the Digital II-LCD display.

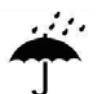

To prevent water damage, do not remove any sealing stickers

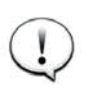

Do not tamper with the Digital II-LCD display's background parameters or factory software

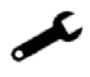

Stop using and contact your local bike shop immediately if display is faulty.

# Installation Instructions

Mount the display on the handlebar, adjust angle for best visibility and control. connect the two plugs from display to controller, making sure the power is disconnected.

# **Standard Operation**

# On/Off

Hold Mode button to start display and supply power to the controller, e-trike will power on. Once powered on, press and hold Mode button to shut off e-trike power.

Display does not use power when shut down; current draw will be less than 1uA.

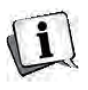

If E-trike is not used for more than 10 minutes, display will turn off automatically.

# **Swiching Speed Display Information**

After turning on display, current speed is shown. Press and hold "MODE" and "UP" buttons to switch speed information from:

Current Speed (Km/h)  $\rightarrow$  Average Speed (Km/h)  $\rightarrow$  Maximum Speed (Km/h)

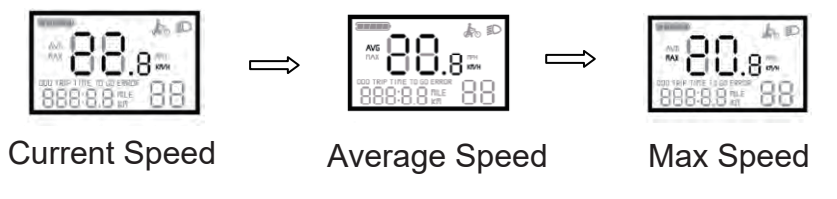

Average speed and maximum speed are cleared when the display is turned off.

# Switching Ride Display Information

Press "MODE" button to switch ride information from:

Total Mileage (ODO)  $\rightarrow$  Trip Mileage (TRIP)  $\rightarrow$  Current Ride Time (TIME)

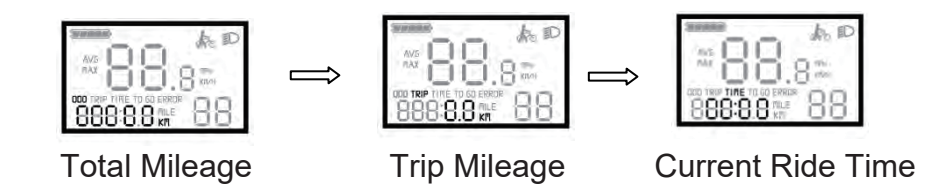

# **Resetting Ride Display Information**

After turning on display, total mileage is shown. Press and hold "MODE" and "DOWN" buttons to clear trip mileage and current ride time. Total mileage will not be reset.

## Walk Assist Mode

Press and hold "DOWN" button to activate Walk Assist Mode.

This Walk Assist setting will move the bike forward at a steady speed of 6km / 3.7mph to aid in moving trike when not riding. Use care with this mode, as the trike may move unexpectedly.

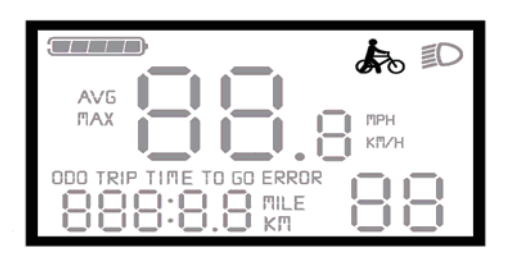

Chart 2 Walk Assist Interface

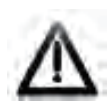

Walk Assist Mode is only for help while pushing the trike. Do not use this function while riding.

# **Turning On Display Backlight**

Press and hold "UP" button for 2 seconds, backlight will turn on. Use this backlight mode when riding at night or in low light. Press and hold "UP" button for 2 seconds, backlight will turn off. If the e-bike is equipped with integrated headlights and taillights these may also turn on and off with this backlight setting.

# Pedal Assist (PAS) Levels

The default PAS setting is level 1. Quickly press "UP" or "DOWN" button to change the level of pedal assist. The PAS setting range is 0 to 5, setting 0 being no power, setting 5 being full power.

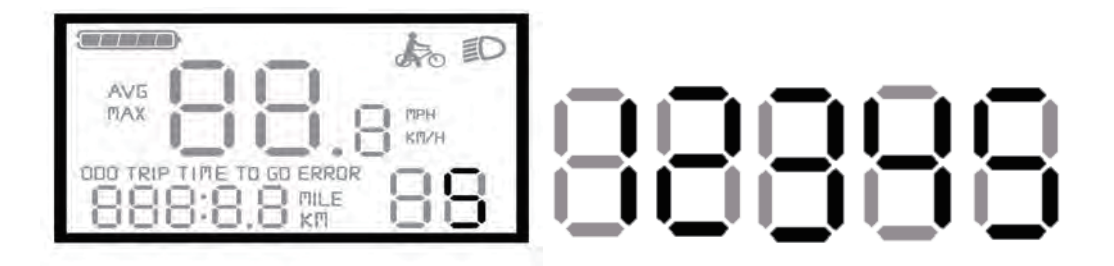

# Thumb Throttle (Optional)

The Digital II-LCD Display is equipped with connections for a separate throttle control. The maximum output voltage of this throttle signal line is 4.3V.

# **Battery Indicator**

The display will show five shaded bars when at a full battery state. As the battery voltage drops, the bars will disappear to indicate discharge state. This last bar will flash to warn of low voltage.

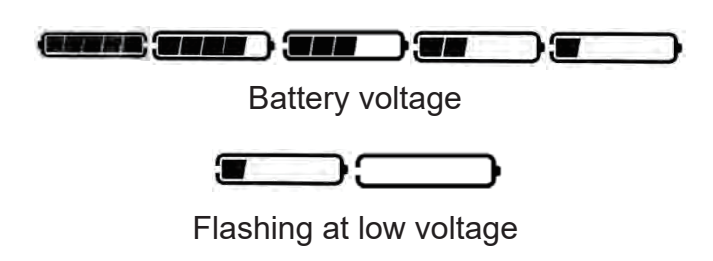

# **Error Codes**

If system faults are found, the display will show an error code. Please see appendix for code meanings and possible causes.

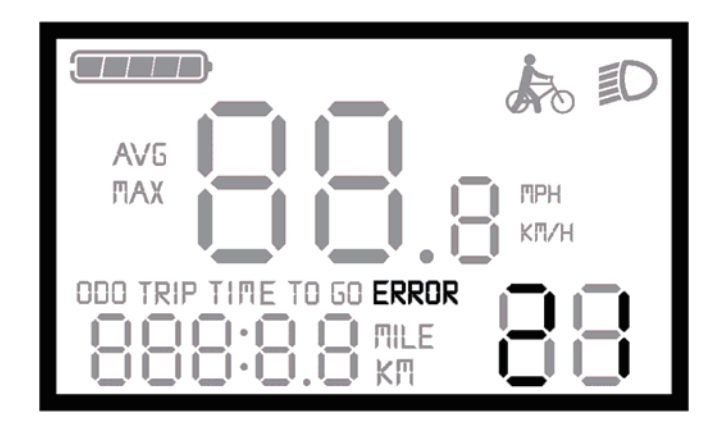

Chart 3 Error Code Interface

Any error codes must be corrected before the display will return to normal operation. The e-trike will not operate until display is returned to normal operation to prevent further systems damage or other unsafe conditions.

## **User Settings**

Hold "MODE" button for several seconds to turn on display.

Once powered on, hold the "UP" and "DOWN" buttons for two seconds to enter settings.

# **Brightness Of Backlight**

Using "UP" or "DOWN" button, select backlight brightness from 1-3. Setting 1 is the lowest brightness, setting 3 is the highest brightness. Press "MODE" button to confirm and switch to display unit setting. The default brightness setting of the Digital II-LCD display is 1.

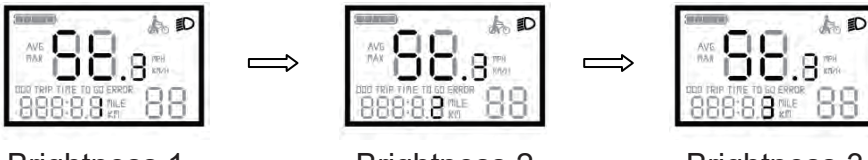

#### **Brightness 1**

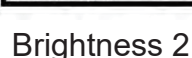

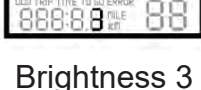

Press "UP" or "DOWN" button to switch display between metric (km) and imperial (mi) units. After setting, speed and trip display will both be displayed in your selected unit.

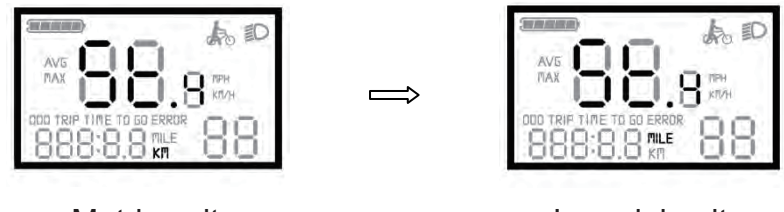

Metric unit

**Display Unit Setting (Metric Or Imperial Unit)** 

Imperial unit

# **Exit Settings**

At any parameter setting state, press "MODE" button for more than 2 seconds to save current setting.

The display automatically exits settings mode when no inputs are given for approximately one minute.

# **Frequently Asked Questions**

- Q: Why won't my LCD display power on?
- A: Check that the battery is charged, fully seated in the battery holder and powered on.
- A: Check the connections between the display wire harness and the controller.
- Q: My LCD display has power, why don't I get assist?
- A: Check that the assist level on the LCD display is at level 1 or above.
- A: Check that the brakes are not engaged.
- A: Check the connections between the controller and the front hub motor.
- Q: How do I correct an error code?
- A: Please bring your e-trike immediately to your local dealer for repairs.

# Warranty And Coverage

# **Warranty Information**

King-Meter will be responsible for its limited warranty for a period of 24 months from the factory production date of the Digital II-LCD display, for any product that fails during this time due to manufacturing defects.

# The Following Circumstances Are Not Considered As Warranty Issues:

- Opened, impacted or otherwise damaged display housings
- Broken connectors
- Scratches or other cosmetic damage
- Broken, pulled, or frayed wiring or other external wire damage
- Damage caused by natural disasters, fires or other forces beyond control
- Product that has exceeded the King-Meter warranty period

## **Circuit Block Diagram**

Diagram 1: Standard connector cable sequence table (display without throttle)

Note: Most displays use a waterproof covering over exposed cables.

| Wire Sequence | Wire Color  | Usage               |
|---------------|-------------|---------------------|
| 1             | RED (VCC)   | Power(+)            |
| 2             | BLUE (K)    | Power to controller |
| 3             | BLACK (GND) | Ground (-)          |
| 4             | GREEN (RX)  | Receiving data      |
| 5             | YELLOW (TX) | Transmitting data   |

Diagram 2: Standard connector cable sequence table (display with throttle)

| Wire Sequence | Wire Color  | Usage               |
|---------------|-------------|---------------------|
| 1             | RED (VCC)   | Power (+)           |
| 2             | BLUE (K)    | Power to controller |
| 3             | BLACK (GND) | Ground (-)          |
| 4             | GREEN (RX)  | Receiving data      |
| 5             | YELLOW (TX) | Transmitting data   |
| 6             | WHITE (ZB)  | Throttle signal     |

## **Software Version**

This operating guide is for software version V1.3. Some versions of the e-trike LCD display may have slight differences.

## **Appendix: Error Code**

Diagram 3: Standard error code display definition table.

| Code Display | Definition                                   |
|--------------|----------------------------------------------|
| 4            | Throttle not parked (stuck in high position) |
| 5 / 22       | Throttle fault                               |
| 7            | Over-voltage protection                      |
| 8 / 24       | Motor hall sensor fault                      |
| 9 / 23       | Motor phase fault                            |
| 10           | Controller temperature high protection       |
| 11           | Controller temperature sensor fault          |
| 12           | Current sensor fault                         |
| 13           | Battery temperature protection               |
| 14           | Motor temperature protection                 |
| 21           | Motor speed sensor fault / abnormal current  |
| 25           | Brake sensor failure                         |
| 30           | Abnormal communication                       |
|              |                                              |

# **KING-METER**

## Battery

## SPECIFICATIONS

Brand: MPS

Cell Type: Lithium-ion

Rated Capacity: 10.4 Ah

Rated Energy: 374Wh

Rated Voltage: 36V DC

Operating Temperature:  $-20 \sim 50^{\circ}$ C

Charge Temperature: 0 ~45°C

Storage Temperature:  $-20 \sim 45^{\circ}$ C

Storage Humidity: 45~65%

Dust/Water-proof rating: IP65

Weight: 6.5 LBS

## COMPONENTS

- 1. Battery Pack
- 2. Charging Port & Cover
- 3. Charging Indicator
- 4. Power On Button
- 5. Battery Lock

WARNING! Do not leave key in battery lock during use. Key will fall out and be lost.

WARNING! This trike is designed for use only with 36V 10.4Ah OE battery. Use of any other battery will void warranty.

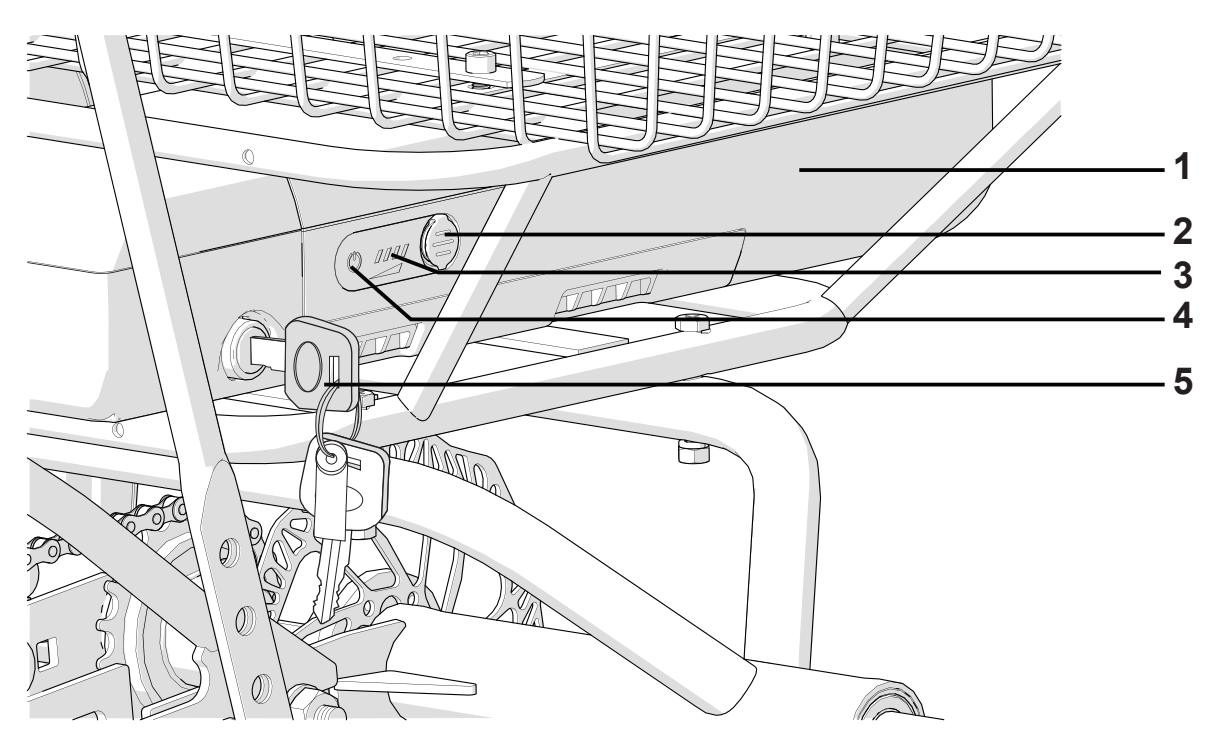

# **Product Appearance**

# Left View

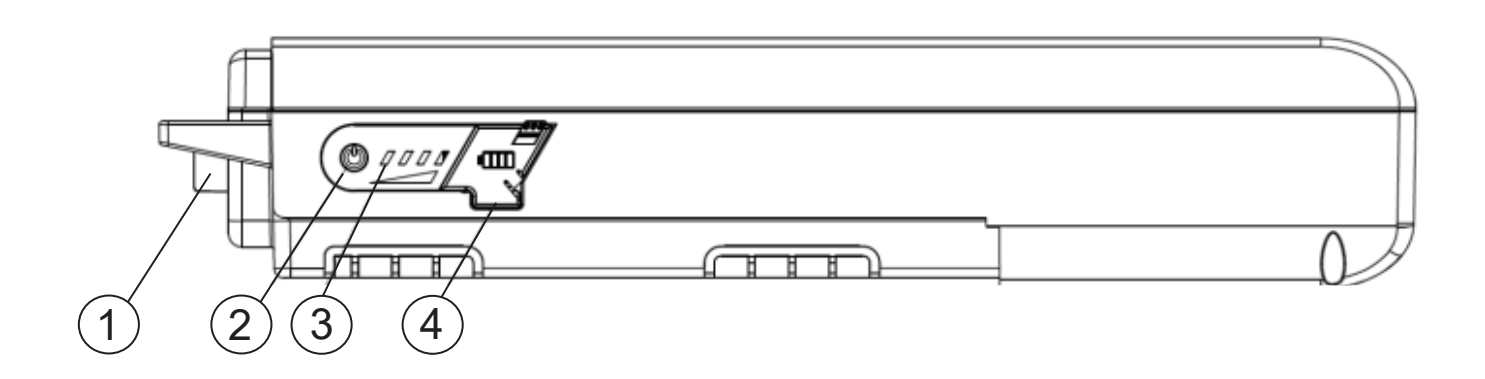

- 1. Power Output and Communication Port
- 2. Power Button
- 3. LED Indicator
- 4. Charging Port

## **Right View**

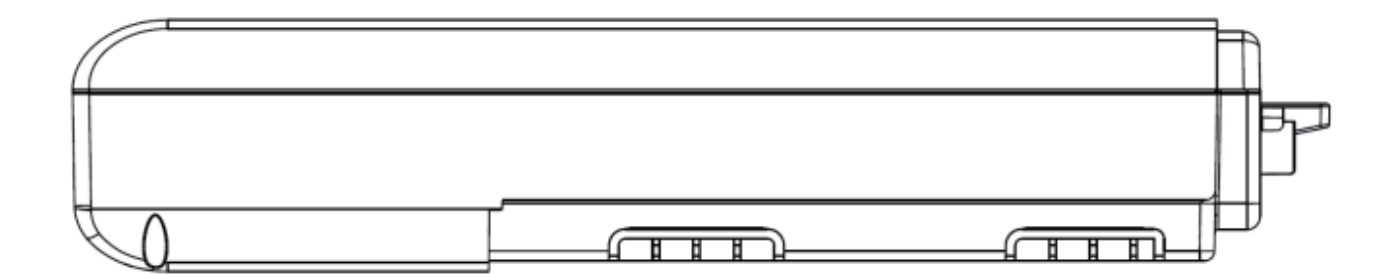

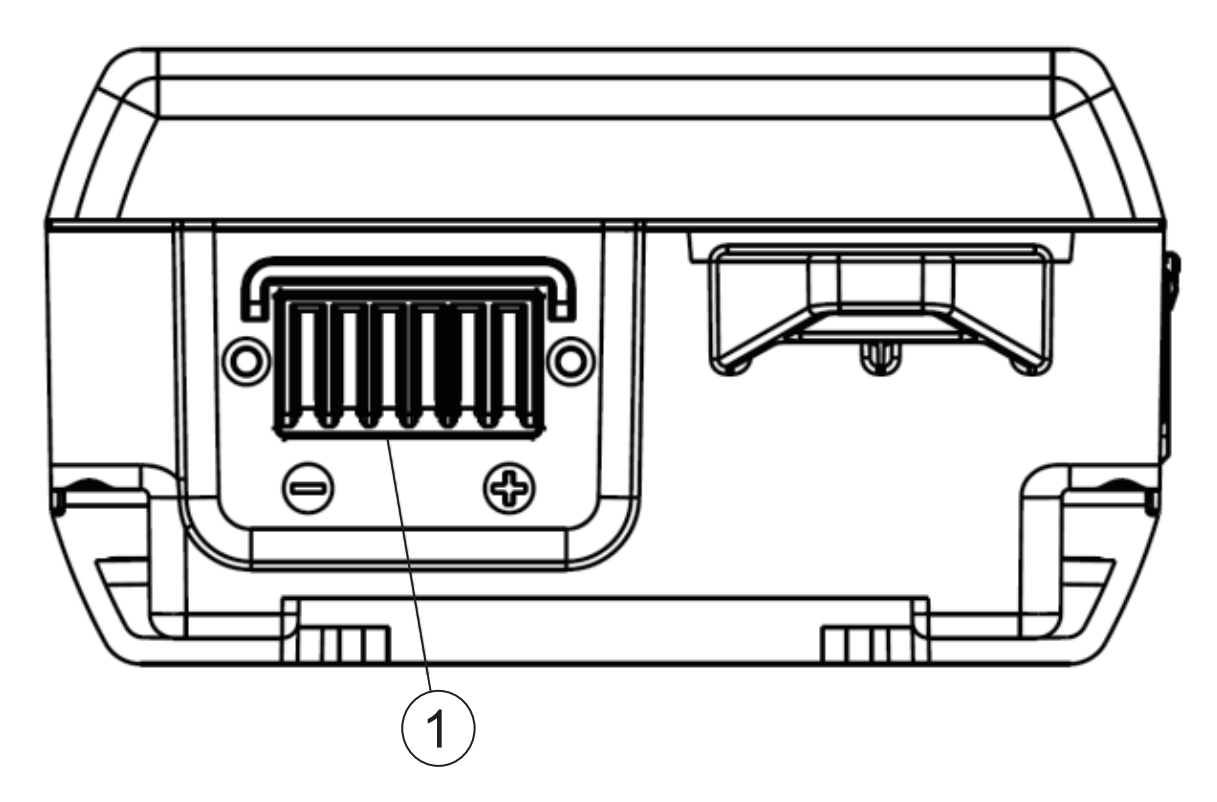

1. Power Output and Communication Port

## **Standard Operation**

## Power Button

Press and hold the battery power button for more than 1 second to power the battery on or off.

The LED indicator will sweep up the scale when the battery is powered on, down the scale when the battery is powered off.

## Battery Level Indicator

With the battery powered on, press the battery power button quickly to display current battery charge level on the battery LED indicator.

## Auto Power Off

Battery will power off automatically if output current is less than 500mA for 24 hours.

# **Charging Indicator**

Press the power button quickly to display current battery charge level on the battery LED indicator.

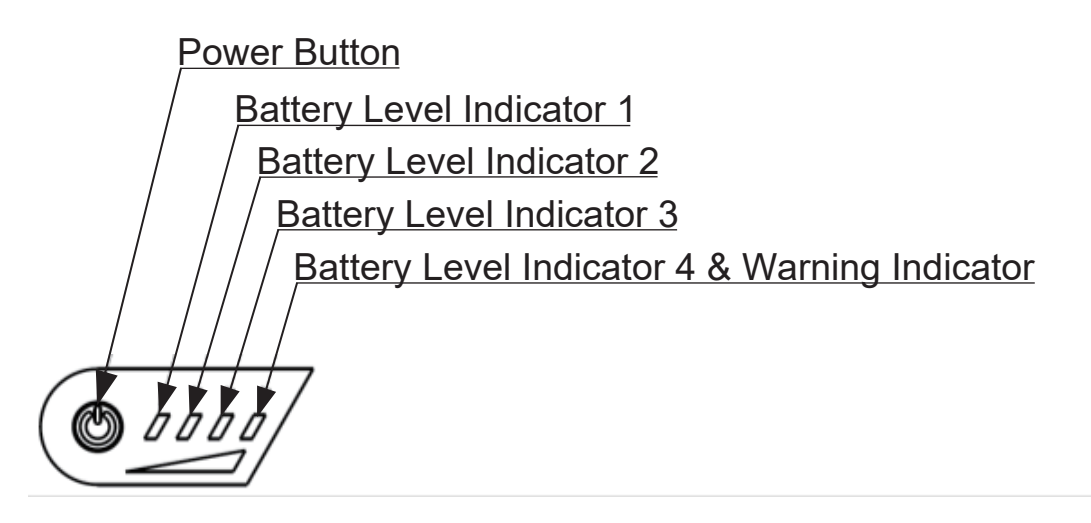

Battery Level Indicator : GREEN Warning Indicator : RED

# **Charging Battery**

- Charging port is located right beside the battery's LED Indicator.
- Open the charge port cap, plug the charging plug into charging port.
- Connect the charger to power, see the Charging Mode for charge status. Disconnect charger from power before removing charging plug from battery.
- Close the charge port cap once charging is finished and charging plug is removed.
- Please refer to LED Indicator on battery for charging status.

## **Bluetooth 4.0**

- Bluetooth is supported on this model MBP-BR36S6M03.L4, battery.
- You can download mBike (35) app by Acer Inc. Available in the Apple and Google Play stores.
- Battery must be powered on to initiate Bluetooth connection.

# **Bluetooth App Manual**

#### (Note: most images are from the Android App)

- 1. Download the mBike App from iTunes or Google Play Store.
- 2. Tap the "mBike" 🚲 icon on your phone.
- 3. Once on the mBike Home Screen, tap the "Settings" icon.

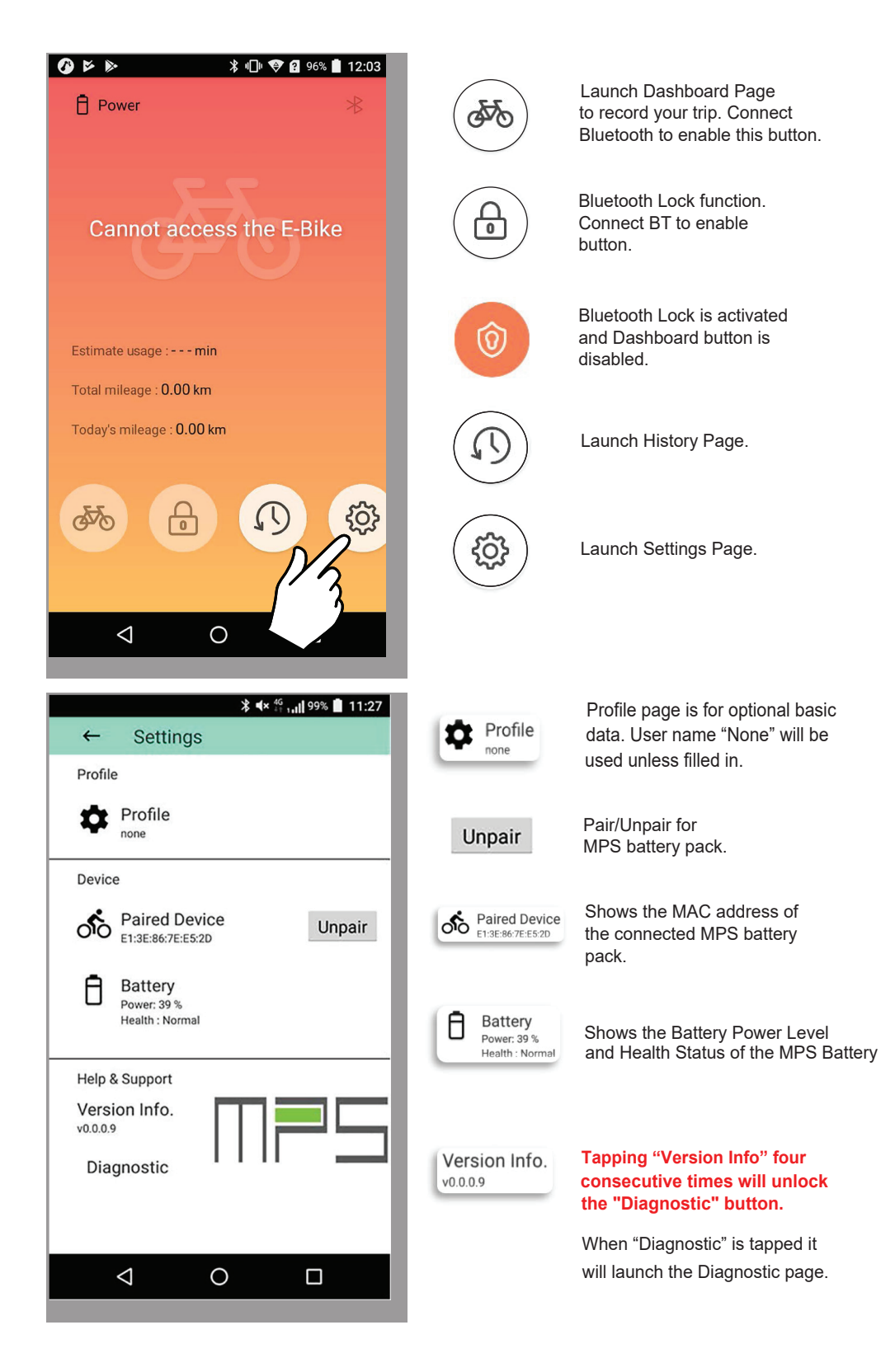

## **Bluetooth App Manual**

4. Once on the Settings screen, tap "Profile" and fill in your Profile information.

|               | ≱ ◀× ≝լս∥ 99% 🛢 11:27                     | <b>3</b> • • •   |
|---------------|-------------------------------------------|------------------|
|               | ← Settings                                | ← Pr             |
|               | Profile                                   | User Name        |
| $\mathcal{N}$ | Profile<br>none                           | Birthday         |
| //.           | Device                                    |                  |
| / /           | Paired Device<br>E1:3E:86:7E:E5:2D Unpair | Gender<br>Male   |
|               | Battery<br>Power: 39 %<br>Health : Normal | Height<br>height |
|               | Help & Support<br>Version Info.           | Weight<br>60     |
|               | Diagnostic                                |                  |
|               |                                           |                  |
|               |                                           |                  |

←
Profile
Save

User Name

Birthday

Gender

Male

Height

height

cm

Weight

60

kg

12:03 🗊 🐨 😵 🛊

- 5. On the Settings screen, tap "Pair."
- 6. Once on the Select Device screen tap MPS then on the Settings screen you will see that battery is paired.

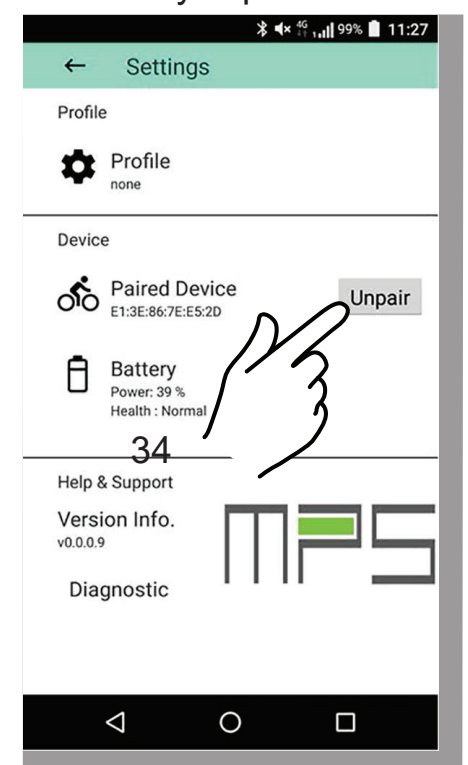

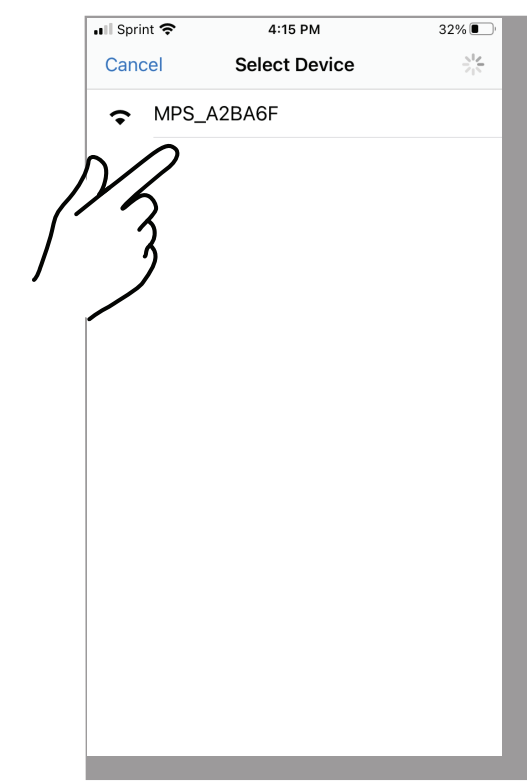

## **Bluetooth App Manual**

7. On the Settings screen tap "Version Info" 4 consecutive times for it to show "Diagnostic" if it isn't already there. Tap "Diagnostic" to view real-time battery information.

There is a Pause, Resume function in the upper right-hand corner of the screen.

**∜** × <sup>4G</sup> , , || 99% 📋 11:27 ◀× <sup>4G</sup> 18:04 Settings **Diagnostic Tool** This page shows 4 values like current, CELL VOLTAGE Profile CURRENT STATS & TIME pack temperature, capacity and FW version Profile charging status. none 17.0822.01 Current (mA) Temp. (°C) FET State Device Charged 99 99 Cell Paired Device Discharged Unpair 99 MOS Capacity 99999 Battery Ħ Current (mAH) Power: 39 % Health : Normal 99999 Max (mAH) Cycle Times Help & Support Last Charging Duration 00:00:00 Version Info. Start Voltage(mV) v0.0.0.9 99999 Diagnostic End Voltage(mV) 99999 Log Index  $\triangleleft$ 0  $\triangleleft$ Ο **∦ ∢**× <sup>4G</sup> , **1** 91% **2** 18:04 **≱ ∢× <sup>4G</sup> ւլ |** 91% 💆 18:04 **Diagnostic Tool Diagnostic Tool** This page ← This page ← indicates any shows the CELL VOLTAGE CURRENT STATS & TIME CELL VOLTAGE CURRENT STATS & TIME voltage pack errors and the error values of all Over Voltage 0 2017/08/29 15:50:13 Pack Time frequency. cells. Cell Voltage (mV) Under Voltage 99990 Pack Voltage 0 Short Circuit Cell Voltage 01 9999 0 Over Charge Current Cell Voltage 02 9999 Over DisCharge Current Stage1 0 Cell Voltage 03 9999 Over DisCharge Current Stage2 Power down 9999 Cell Voltage 04 0 Under Temp. Charge 9999 Cell Voltage 05 0 9999 Under Temp. Discharge Cell Voltage 06 0 Over Temp. Charge 9999 Cell Voltage 07 Over Temp. Discharge 9999 Cell Voltage 08 HW Fuse blown CFET Damaged 9999 Cell Voltage 09 Charging Over Time DFET Damaged Cell Damaged  $\triangleleft$ Ο  $\triangleleft$ Ο 

#### Shown below are the Android Diagnostic Tool Pages

# **Battery Level Indicator**

| Battery Level Indicator (1,2,3,4)    | Battery Level     |
|--------------------------------------|-------------------|
|                                      | 75 - 100%         |
|                                      | 50 - 74%          |
| $\bullet \bullet \bigcirc \bigcirc$  | 25 - 49%          |
| $\bullet \bigcirc \bigcirc \bigcirc$ | 10 - 24%          |
|                                      | 0 - 9%            |
| : No light C: Lighting               | g Up 🔶 : Blinking |

# **Charging Battery Level Indicator**

| Battery Level Indicator (1,2,3,4)                    | Battery Level     |
|------------------------------------------------------|-------------------|
| $\bullet \bullet \bullet \bullet$                    | 100%              |
|                                                      | 75 - 99%          |
|                                                      | 50 - 74%          |
| $\bullet \not \land \circ \circ$                     | 25 - 49%          |
| $\mathbf{M} \bigcirc \mathbf{O} \bigcirc \mathbf{O}$ | 0 - 24%           |
| : No light •: Lighting                               | g Up 🔌 : Blinking |

## Warning Indicator

When an error occurs, the battery level indicator will blink certain LEDs. You can get the current battery condition according to the various patterns produced by the battery LEDs.

| Battery LevelIndicationIndicatorCondition                   |                                                                                                    | Recovery                                                                                                    |
|-------------------------------------------------------------|----------------------------------------------------------------------------------------------------|----------------------------------------------------------------------------------------------------|
| $\mathbf{\mathbf{k}} \bigcirc \mathbf{\mathbf{k}} \bigcirc$ | If the temperature<br>exceeds the<br>operating range,<br>the battery<br>output or input<br>is turned off. | Remove the<br>charger from the<br>battery. Leave the<br>battery at room<br>temperature away<br>from direct sunlight<br>until the internal<br>temperature of the<br>battery is normal.                                         |
| $\mathbf{M} \bigcirc \bigcirc \mathbf{M}$                   | An error occurs<br>during charging.                                                                       | If the battery is<br>plugged into the<br>charger, please<br>unplug the charger<br>and then press the<br>power button over<br>1 second to power<br>down the battery.<br>Then power back up<br>and use the battery<br>normally. |

| $\odot$                                                                                                    | An error occurs<br>during<br>discharging.               | Press power button<br>over 1 second to<br>power down the<br>battery, then power<br>back up and use<br>the battery normally. |
|----------------------------------------------------------------------------------------------------|---------------------------------------------------------|----------------------------------------------------------------------------------------------------|
| $\bigcirc \bigcirc  \bigcirc \bigcirc \bigcirc \bigcirc \bigcirc \bigcirc \bigcirc \bigcirc \bigcirc \bigcirc \bigcirc \bigcirc \bigcirc \bigcirc \bigcirc \bigcirc \bigcirc \bigcirc \bigcirc$ | The battery<br>voltage is below<br>the normal<br>range. | Connect the<br>charger to the<br>battery for over 30<br>minutes.                                                            |
| $\circ \circ \circ \mathbf{i}$                                                                                                    | Battery<br>malfunctions.                                | Contact the place of purchase                                                                                               |
| $\mathbf{M} \subset \mathbf{M} $                                                                                                    | Error happens<br>inside the<br>battery (level1)         | Contact the place of purchase                                                                                               |
| $\bigcirc \bigcirc \bigcirc \bigcirc \bigcirc \bigcirc$                                                                                                    | Error happens<br>inside the<br>battery (level2)         | Contact the place of purchase                                                                                               |
| C: No light C: Lighting Up : Blinking                                                                                                    |                                                         |                                                                                                    |

# Charger

#### **SPECIFICATIONS**

Brand: MPS

Input Voltage: 100-240V AC ~ 2.0A (50/60 Hz)

Output Voltage: 42V DC ~ 2.0A

#### **CHARGING MODE**

Red Light: Charging

Green Light: Connected to Mains Power / Battery Fully Charged

Charge Time from Full Discharge: Approximately 5 Hours

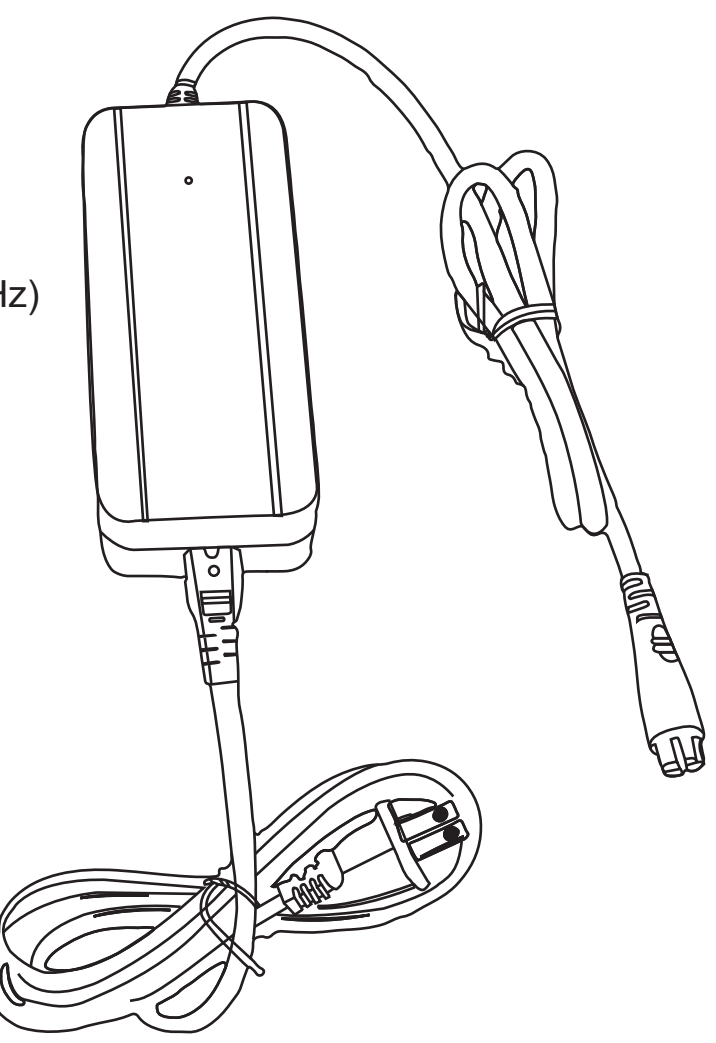

# Troubleshooting

# **Display not working:**

- Battery not powered on
- Battery not properly installed
- Battery not charged
- Loose cable connections
- Seek dealer for servicing

Sun Bicycles P.O. Box 161859 Miami, FL 33116-1859 www.sun.bike info@sun.bike